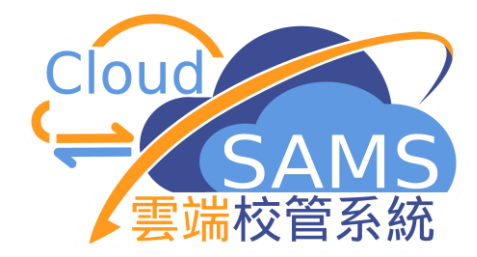

# 學位分配模組

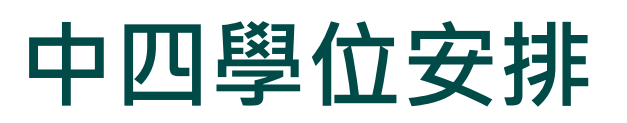

教育局 系統及資訊管理組 CloudSAMS

# SAMS 中四學位安排模組(<u>Secondary Four Placement</u>)

V SPA

| $\sim$ | 學位 | 分配 |
|--------|----|----|
|        |    |    |

 $\sim$ 

Cloud

| 中—派位   | > SOA              |
|--------|--------------------|
| 中四學位安排 | ✓ SFP              |
| 年度流程   | Cycle Flow         |
| 重設     | Reset              |
| 結束現有年度 | End Cycle          |
| 特別事項   | Irregularities     |
| 審計追蹤   | Audit Trail        |
| 查詢     | Enquiry            |
| 報告     | Report             |
| 資料互換   | Data Communication |

#### Systems and Information Management Section

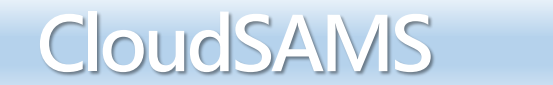

2

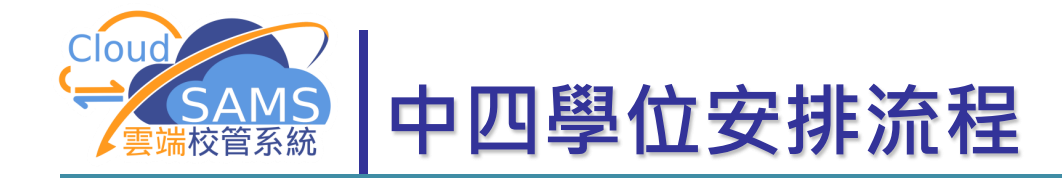

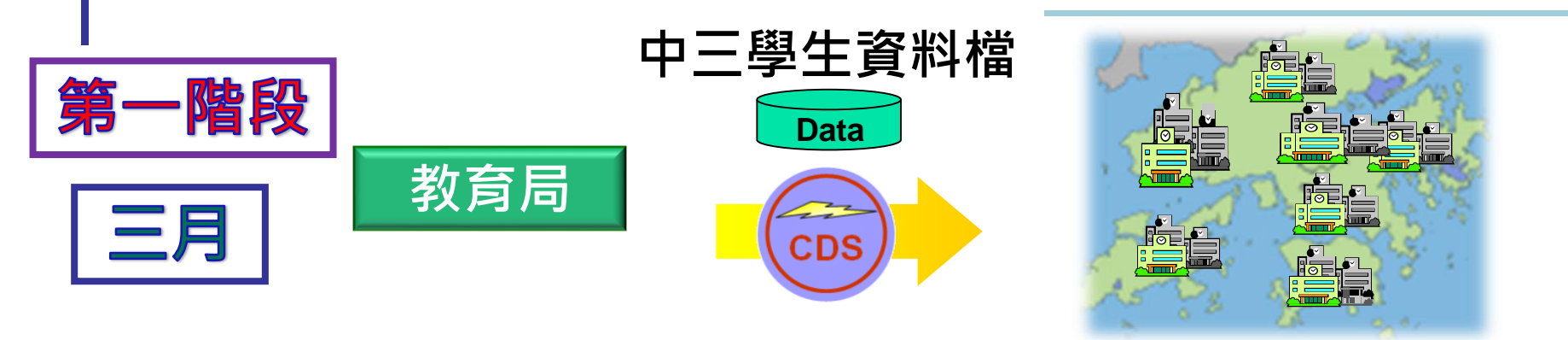

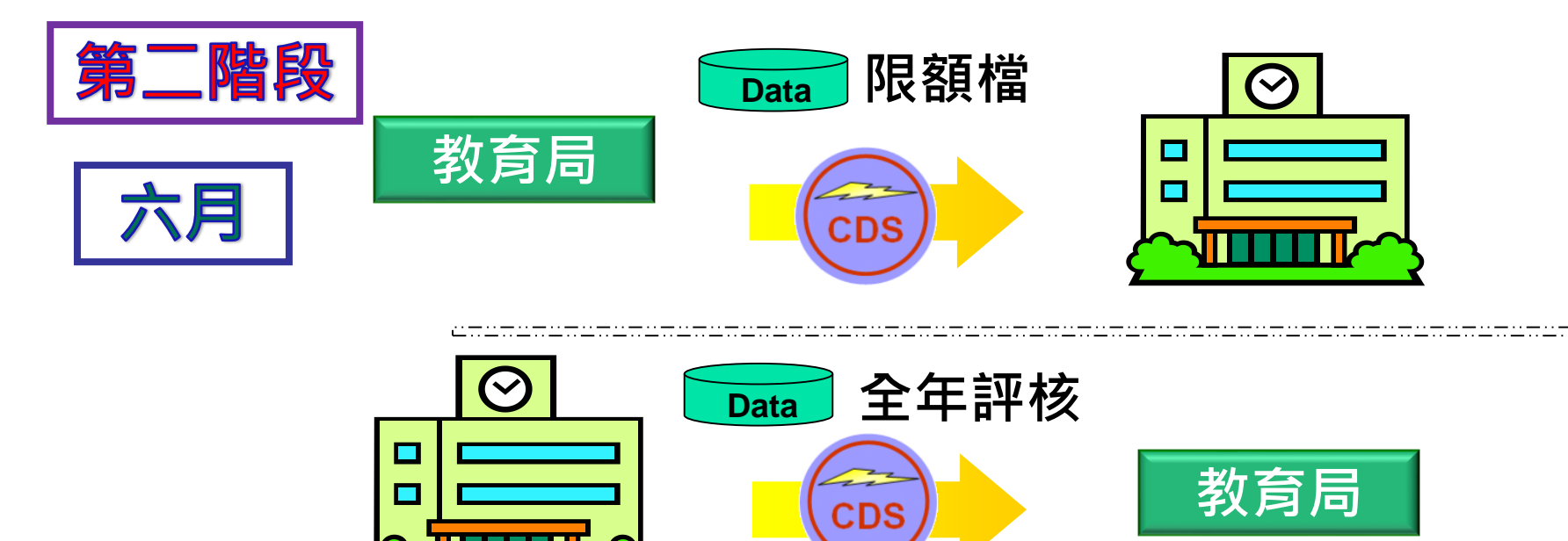

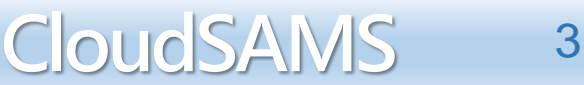

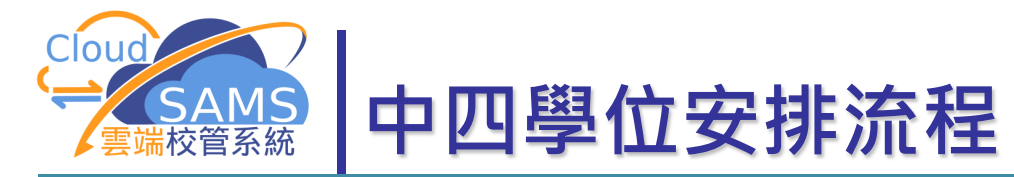

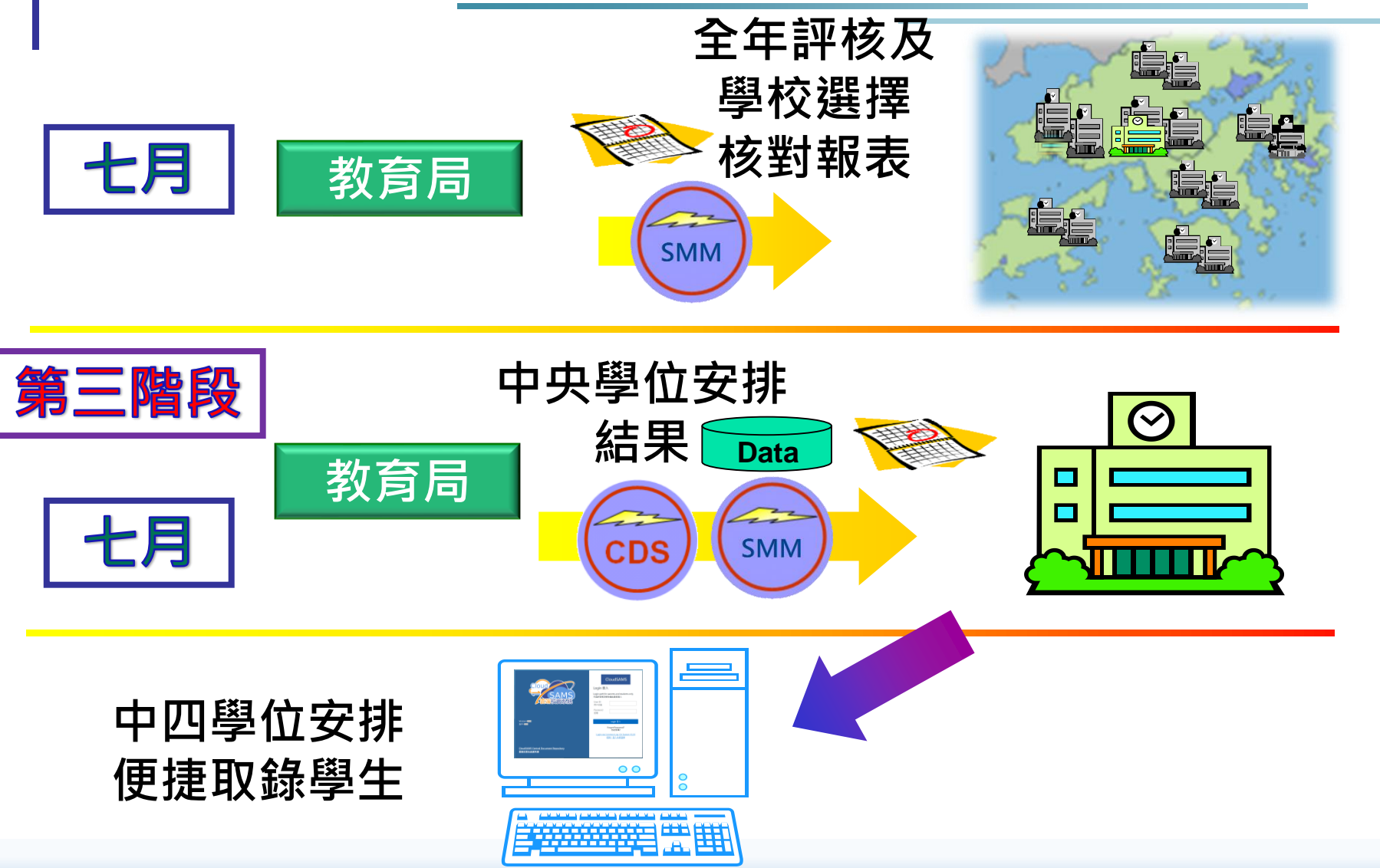

Systems and Information Management Section

4

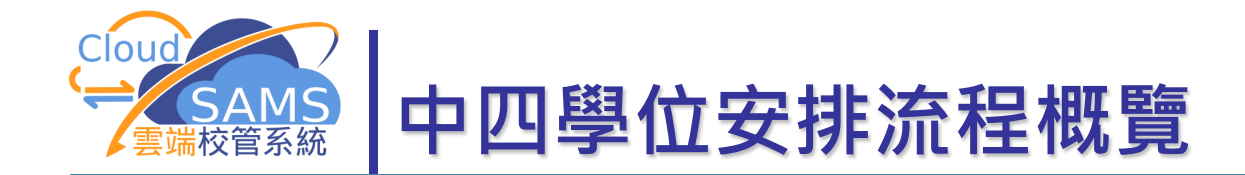

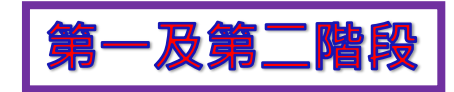

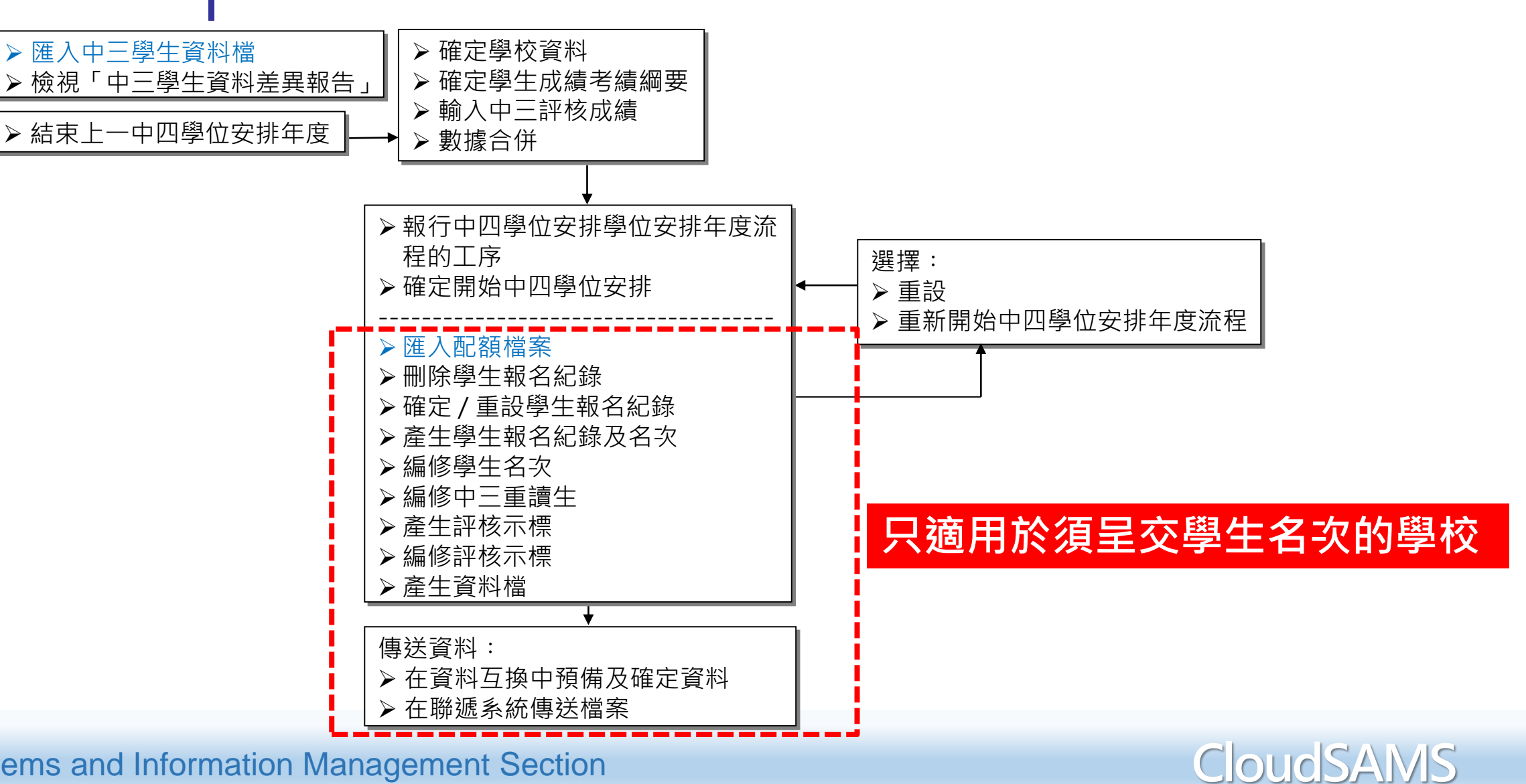

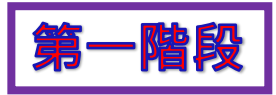

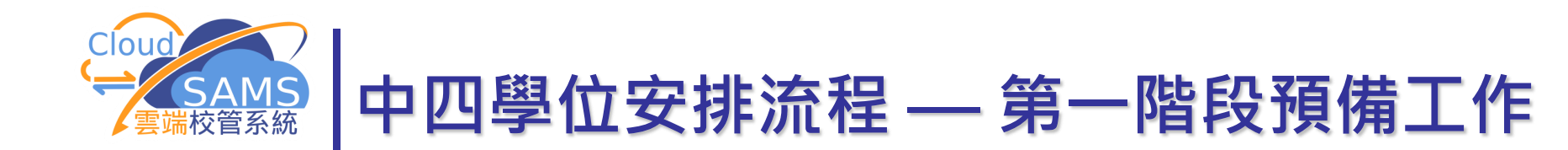

#### - 完成新生入學及學生離校工作

整理學生資料,交妥表格A、As、B、B&As、C、D及Ds

| [S-STU05-01] 學生資料 > 資料互換 > 預 | 夏備外發資料               |
|------------------------------|----------------------|
| 處理已接收資料 預備外發資料 已確認           | 定外發資料                |
| 預備 取消預備 確認 預覽                |                      |
| 檔案狀況                         | 檔案說明                 |
|                              | 實際在學人數點算 2023(小學) 說明 |
|                              | 實際在學人數點算 2023(中學) 說明 |
|                              | 收生實況調查(下學年)          |
|                              | 表格 A - 學生離校 說明       |
|                              | 表格 As - 學生離校 (補充) 說明 |
|                              | 表格 B - 已有學生編號入學學生    |
|                              | 表格 C - 未有學生編號入學學生    |
|                              | 表格 D - 學生資料更改        |
|                              | 表格 D - 呈報學生香港身份證號碼   |
|                              | 表格 Ds - 學生資料(補充)     |
|                              | 表格 B & As - 新學生離校 說明 |

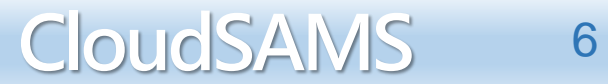

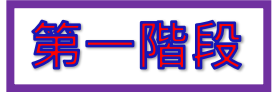

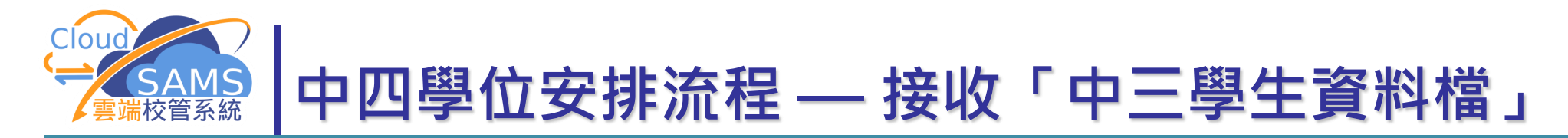

| · · · · ·     | [S-CDS03-01] 聯遞系統 > 接收訊息 > 訊息列表 |            |                                                         |                         |                                                            |                 |          |  |  |  |  |
|---------------|---------------------------------|------------|---------------------------------------------------------|-------------------------|------------------------------------------------------------|-----------------|----------|--|--|--|--|
|               | 訊息列表 已庫存訊息                      | 訊息列表 已庫存訊息 |                                                         |                         |                                                            |                 |          |  |  |  |  |
|               | 〉 搜尋 接收訊息                       |            |                                                         |                         |                                                            |                 |          |  |  |  |  |
| 於 腦遞系統 > 接收訊息 |                                 |            |                                                         |                         |                                                            |                 |          |  |  |  |  |
|               | 篩選 請輸入                          |            |                                                         |                         |                                                            |                 |          |  |  |  |  |
| 開啟計息          |                                 |            | ≪ く 1 ♥ 頁共                                              | 14 <b>&gt; &gt;&gt;</b> | 每頁顯示 10 🖌 項紀                                               |                 |          |  |  |  |  |
|               | □ 訊息狀況 令                        | 訊息編號令      | 訊息説明令                                                   | 主題(f                    | 代碼) 令 類別(代碼) 令                                             |                 |          |  |  |  |  |
|               | ✓ 已密封                           | 401009     | SFU302P1D1S - SFP<br>STUDENT ENTRY<br>CHECKING LIST (DA | 中四學位<br>(SFP)<br>TA)    | 立安排 資料 (DAT) (<br>1                                        |                 |          |  |  |  |  |
|               |                                 | [S-SPA33   | 3-01] 學位分配 > 中                                          | 四學位安排 >                 | 資料互換 > 處理已接收資料                                             | 4               |          |  |  |  |  |
|               |                                 | 處理已接       | 被資料 預備外發                                                | 資料 已確定外                 | 小發資料                                                       |                 |          |  |  |  |  |
|               |                                 | > 搜尋       | 接收訊息                                                    |                         |                                                            |                 |          |  |  |  |  |
| 於 中四學位安排 >    | 資料互換                            | _→) Œ      |                                                         |                         |                                                            |                 |          |  |  |  |  |
| <b>匯λ咨</b> 割档 |                                 | 篩選言        | 輸入                                                      |                         |                                                            |                 |          |  |  |  |  |
| 進八貝州個         |                                 |            |                                                         |                         | ≪ く 1♥ 頁共1 >                                               | >> 每頁           | 10 ✔ 項紀  |  |  |  |  |
|               |                                 |            | 訊息狀況令                                                   | 訊息編號⇔                   | 訊息說明令                                                      | 主題(代碼) 令        | 類別(代碼) 令 |  |  |  |  |
|               |                                 |            | 已打開                                                     | 401009                  | SFU302P1D1S - SFP<br>STUDENT ENTRY<br>CHECKING LIST (DATA) | 中四學位安排<br>(SFP) | 資料 (DAT) |  |  |  |  |

Systems and Information Management Section

CloudSAMS

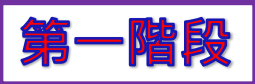

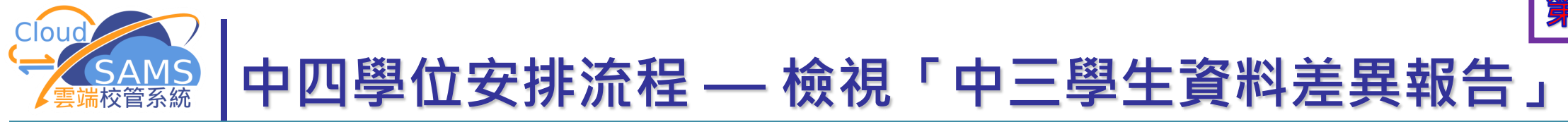

#### [S-SPA29-01] 學位分配 > 中四學位安排 > 報告

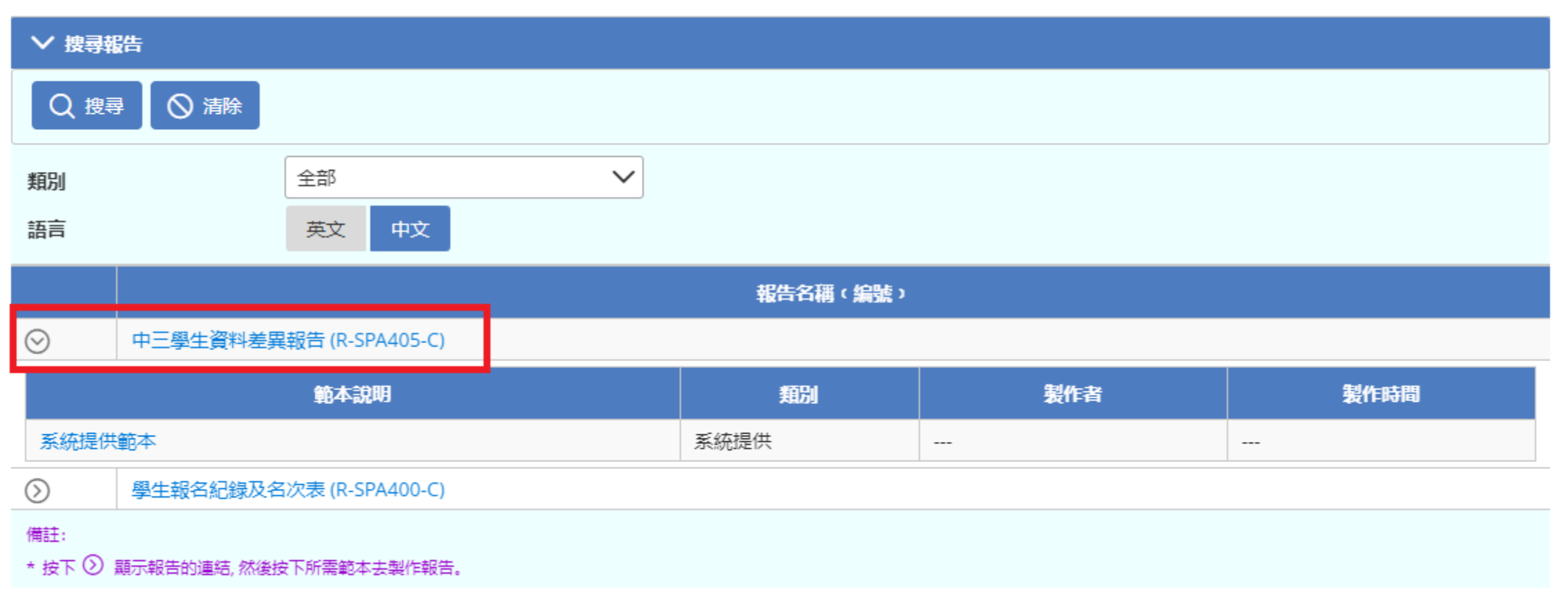

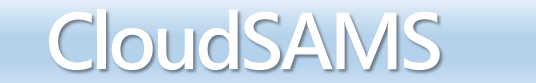

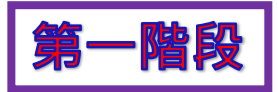

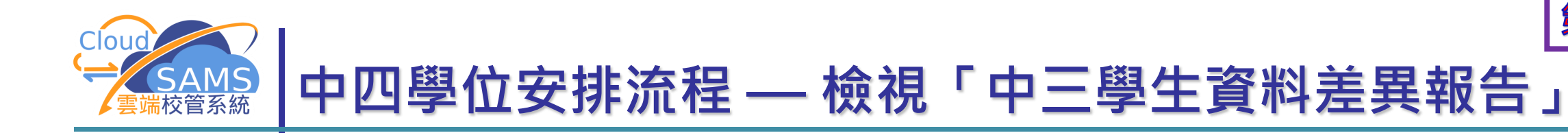

#### 第一部份:資料差異

#### 第1頁/共9頁 R-SPA405-C (限関) 日期:01/01/00001 呂祺第一書院測試中 中三學生資料差異報告 學年 : 2022/2024 學校級別 : 學校授課制:全日 中學 概要 教育局資料檔案的學生總數 7 網上校管系統的學生總數 119 . 第一部分:資料差異 (甲)相同學生編號下的學生資料有差異 總數: 1 請核實以下學生紀錄。如需要進一步修改學生資料,請傳送表格D/Ds到教育局。 **班別: S3D** 學生編號: 1 網上校管系統學生紀錄 教育局資料檔案學生紀錄 性別 英文姓名 性別 出生日期 英文姓名 出生日期 (DD/MM/YYYY) (DD/MM/YYYY) NXAX XGXEX F Student SOneAEighteen0 F

#### (甲) 相同學生編號下的學生資料有差異

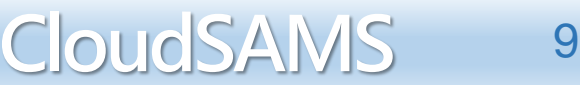

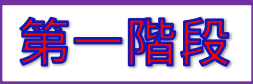

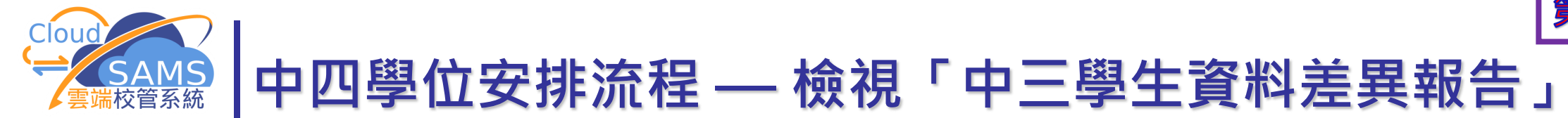

#### (乙) 學生有相同英文姓名但不同學生編號

#### (Z)學生有相同英文姓名但不同學生編號

**總數:**1

請核實以下學生紀錄並確保學生編號正確。如需進一步修改其他學生資料,請傳送表格D/Ds到教育局。

#### **班別:** S3A

英文姓名:Student SOneAEighteenO

| 網上校管系統學生紀錄 |             |      |    |                      |  |              | 教育局資料檔案   | 學生紀 | 錄                    |
|------------|-------------|------|----|----------------------|--|--------------|-----------|-----|----------------------|
|            | <b>歏擛鑘號</b> | 學生編號 | 性別 | 出生日期<br>(DD/MM/YYYY) |  | <b>歏擛鑘</b> 號 | 學生編號      | 性別  | 出生日期<br>(DD/MM/YYYY) |
|            | 1           | 1    | М  | 13/11/               |  | 1            | 100100011 | F   | 14/09/               |

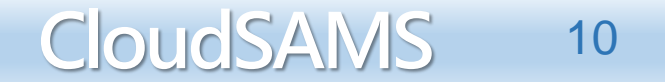

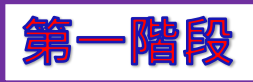

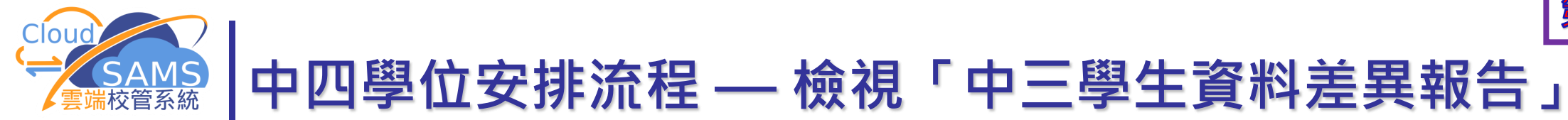

#### (丙) 雲端校管系統沒有下列學生紀錄

| ( <b>西) 網上校管系統沒</b><br>請核實以下學生紀錄<br>如需要進一步修改其 | <b>有下列學生紀錄</b><br>並確保學生編號正確。如學生已離校,請更<br>他學生資料,請傳送表格D/Ds到教育局。 | 更新在學 | 基狀況並傳送表格A到素          | <b>续度</b> | <b>文</b> : | 1 |
|-----------------------------------------------|---------------------------------------------------------------|------|----------------------|-----------|------------|---|
| 學生編號                                          | 英文姓名                                                          | 性別   | 出生日期<br>(DD/MM/YYYY) |           |            |   |
| I5                                            | TEST NO RECORD                                                | М    | 13/11/               |           |            |   |

#### (丁) 教育局資料檔案沒有下列學生紀錄

| (1)教育局資料檔案沒有下列學生紀錄 請核實以下學生紀錄並確保學生編號正確。如屬新生註冊,請傳送表格B/C到教育局。 如需要進一步修改其他學生資料,請傳送表格D/Ds到教育局。 |                       |    |                      |  |  |  |  |  |  |  |  |
|------------------------------------------------------------------------------------------|-----------------------|----|----------------------|--|--|--|--|--|--|--|--|
| <b>班別:</b> S3A                                                                           |                       |    |                      |  |  |  |  |  |  |  |  |
| 學生編號                                                                                     | 英文姓名                  | 性別 | 出生日期<br>(DD/MM/YYYY) |  |  |  |  |  |  |  |  |
| 00500250                                                                                 | Student SOneASixO     | М  | 03/11/               |  |  |  |  |  |  |  |  |
| 1 5                                                                                      | Student SOneAFifteenO | F  | 01/10/               |  |  |  |  |  |  |  |  |

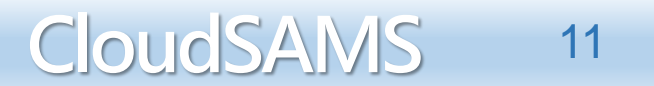

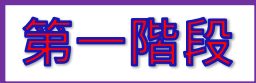

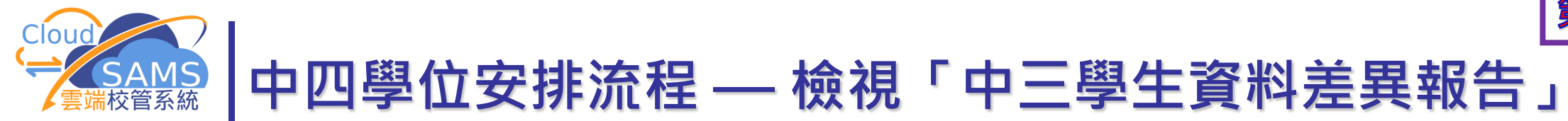

#### 第二部份:教育局資料檔案的學生紀錄

| 、級別               | :                     | 中學                                  | 學  | 校授課制:全日             |
|-------------------|-----------------------|-------------------------------------|----|---------------------|
| <b>第二部</b><br>下列為 | <b>分:教育属</b><br>教育局資料 | <b>資料檔案的學生紀錄</b><br>4檔內的學生紀錄,供用戶參考。 |    |                     |
| 學生編               | 影                     | 英文姓名                                | 性別 | 出生日期<br>(DD/MM/YYYY |
| 1                 | 6                     | TEST NO RECORD                      | М  | 13/1                |
| R!                | 6                     | TXNX XEXJXE                         | М  | 20/0                |
| S:                | 6                     | CXUXGXCXIXHXI                       | М  | 03/0                |
| Y(                | 7                     | LXEXTXOX XIX XHXRXY                 | F  | 12/0                |
| Y:                | 7                     | LXUXGXKXUX XEX                      | F  | 12/0                |
| ¥:                | A                     | LX XAX XAX                          | М  | 12/1                |
| Y!                | 6                     | MXKXCXIXKXT                         | М  | 13/0                |
|                   | 7                     | Student SOneAFighteen0              | F  | 14/0                |

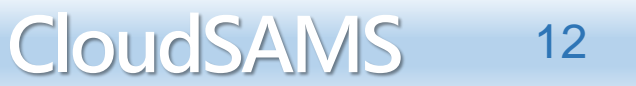

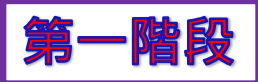

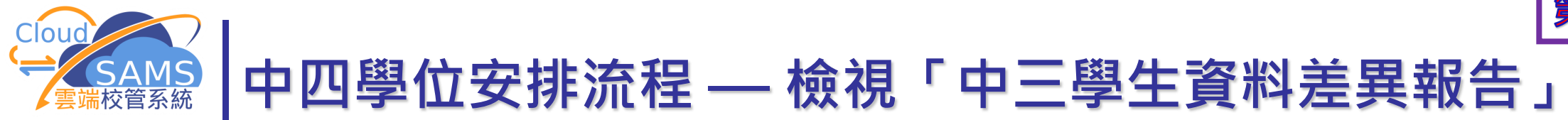

- 檢視報告R-SPA405「中三學生資料差異報告」後,如有需要, 請遞交表格A、As、B、B&As、C、D及Ds
- 有關中四學位安排機制或教育局學生資料檔案的查詢,請致電 學位分配組的聯絡主任(電話:28327770)
- 有關使用雲端校管系統的查詢,請致電雲端校管系統學校聯絡 主任
- 有關聯遞系統模組的使用問題,請致電3464 0550與聯遞系統求助台聯絡

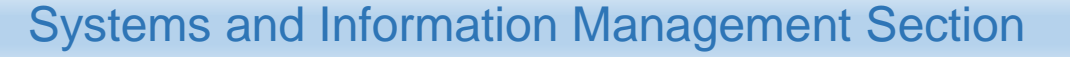

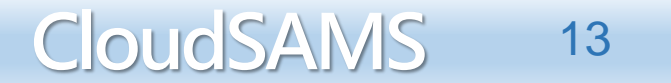

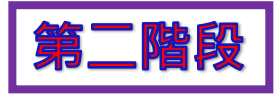

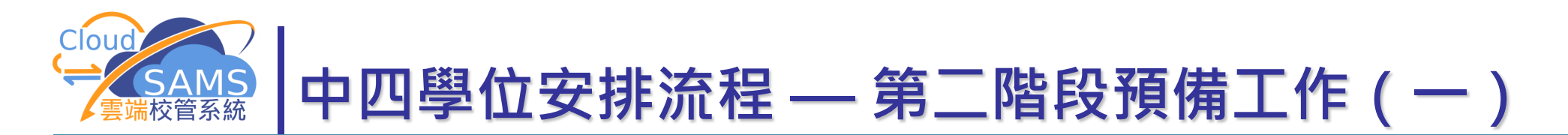

開始中四學位安排前,必須先確定學校資料

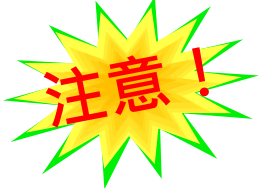

- 所有學生均需要有學生編號(STRN),如沒有學生編號,請向學 位分配組(學生資料管理)查詢
- 開始中四學位安排後,不能重設學校管理模組及更改相關資料,如:
  - 輸入班別資料
  - 輸入班別科目資料

| [S-SCH14-01] 學校管理 >    | 確定學校資料                |              |               |    |              |
|------------------------|-----------------------|--------------|---------------|----|--------------|
| 合 確定學校資料               | 重設學校資料                |              |               |    |              |
| 學年                     | 2                     | ~            | 學校級別          | 中學 | $\checkmark$ |
| 學校授課制                  | 全日                    |              |               |    |              |
| 學校資料現況                 | 確定                    |              | 考績綱要設定現況      | 確定 |              |
| 備註:<br>當確定學校資料後,不能修改以下 | 資料: 班級結構,校曆基本設定,學期資料, | 班別基本資料, 班本科目 | ,跨班別科目組別及科目組別 |    |              |

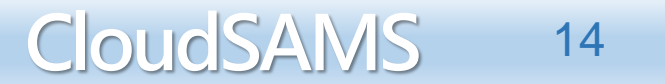

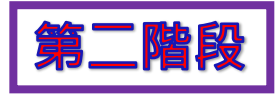

CloudSAMS

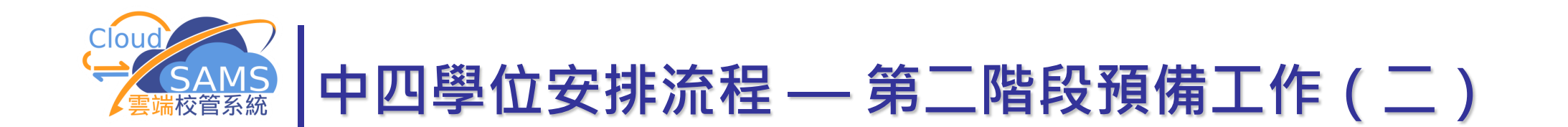

- 整理學生資料,完成新生入學及學生離校;
- 交妥學生資料表格A、As、B、B&As、C、D或Ds
- 中四學位安排進行期間,不可
  - 更改學生本學年的在學紀錄
  - 新增(註冊)/刪除中三級學生
  - 轉移中三級學生到其他級別

| [S-STU20-01] 學生資料 > 學生概況 > 在學資料        |    |      |        |      |      |    |    |       | [S-STU01-01] 學生資料 > 註冊 > 個別註冊 |
|----------------------------------------|----|------|--------|------|------|----|----|-------|-------------------------------|
| S E-40427: 被中四學位安排紀錄鎖定, 不能更新該學生本學年在學紀錄 |    |      |        |      | 學紀錄  |    |    |       | 🛞 E-40124: sfp已經開始, 不允許取錄中三學生 |
| 個人資料                                   | 地址 | 在學資料 | 家長/監護人 | 兄弟姊妹 | 特殊教育 | 其他 | 文件 | 身高及體重 |                               |
|                                        |    |      |        |      |      |    |    |       |                               |

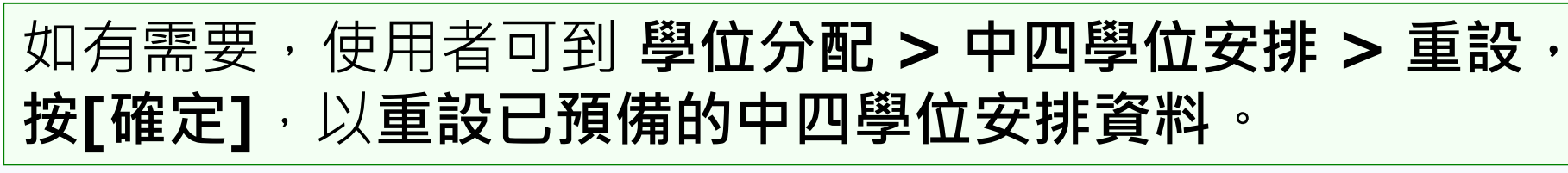

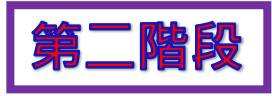

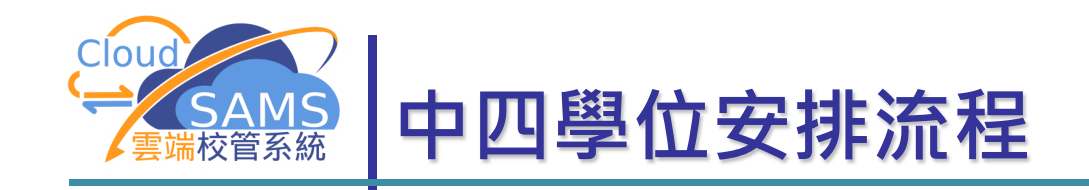

- 開始新年度的中四學位安排流程前,必須先結束
   現有年度
- 到 學位分配 > 中四學位安排 > 結束現有年度, 按[確定],然後回到年度流程開始現學年的中四 學位安排程序

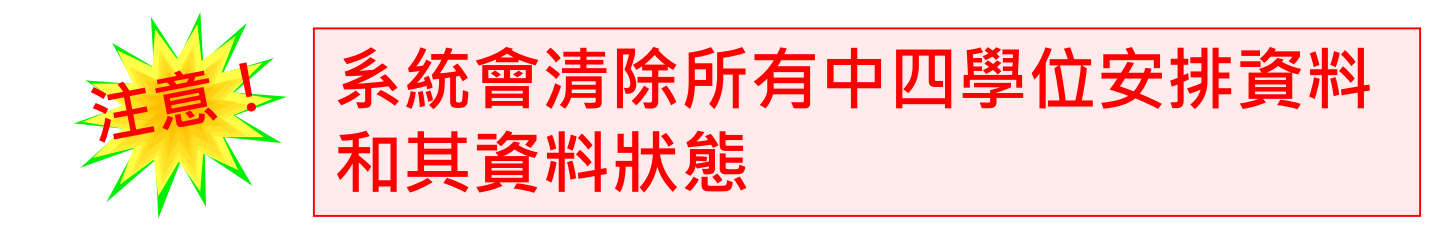

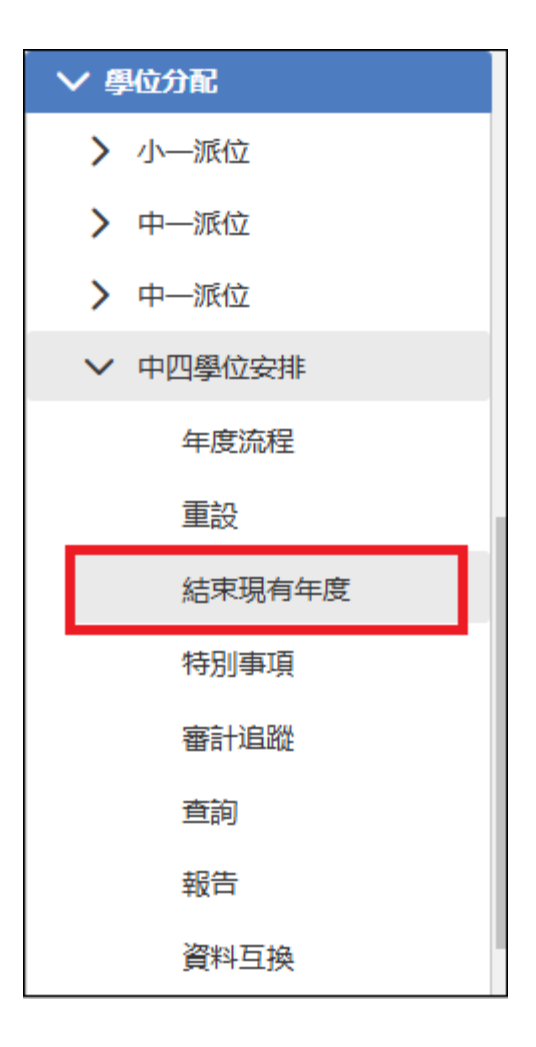

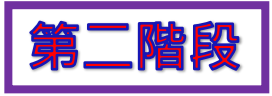

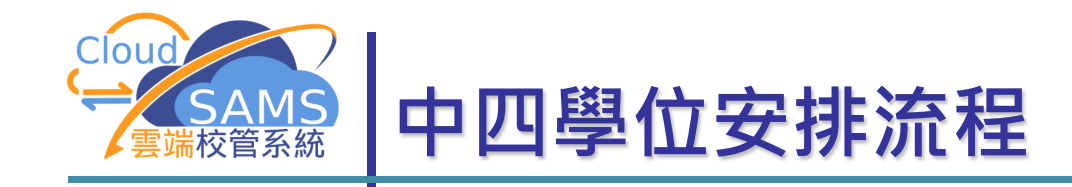

六日

## 1. 開始中四學位安排流程

| [S-SPA11-01] | 學位分配 | > | 中四學位安排 | > | 年度流程 | > | 開始中四學位安排 |
|--------------|------|---|--------|---|------|---|----------|
|--------------|------|---|--------|---|------|---|----------|

| 1. 開始中四學位安排 | 2. 刪除學生報名  | 紀錄 3. 確定/重調 | 设中四學位安排學生報       | 4. 產生學生報名 | 紀錄及名次 |     |   |
|-------------|------------|-------------|------------------|-----------|-------|-----|---|
| 5. 編修學生名次   | 6. 編修中三重讀生 | 7. 產生評核示標   | 產生評核示標 8. 編修評核示標 |           | 資料檔   |     |   |
| 確定          |            |             |                  |           |       |     |   |
| 學年          | 20         |             |                  | 學校        | 級別    | 中學  |   |
| 學校授課制       | 全日         |             |                  | 中四        | 學位安排  | 全年評 | 该 |

### ■ 按 [確定] 後, 須交學生名次的學校才需要完成程序2至9

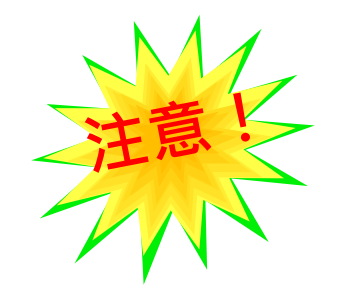

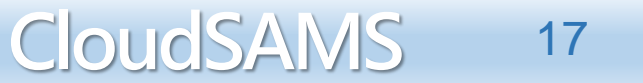

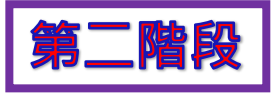

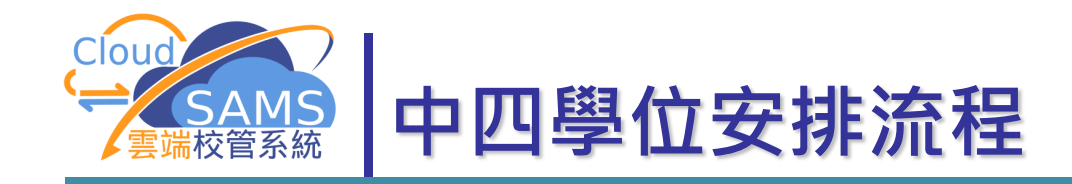

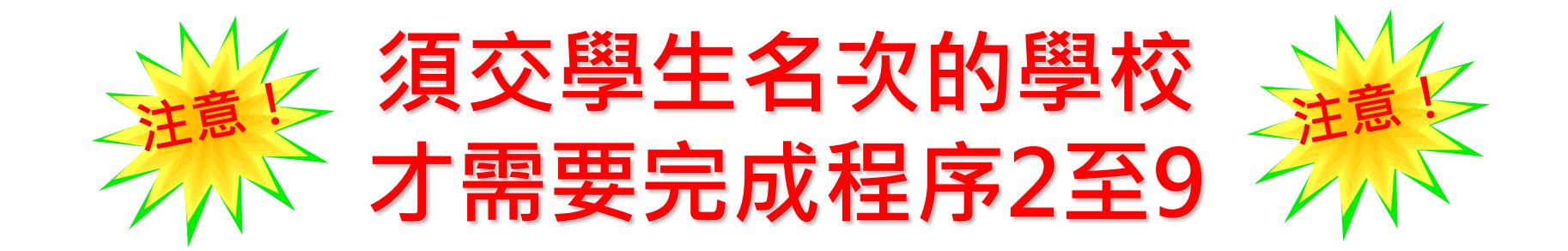

| [S-SPA12-01] 學位分配 > 中四學位安排 > 年度流程 > 刪除學生報名紀錄                |    |         |      |       |           |       |     |  |  |
|-------------------------------------------------------------|----|---------|------|-------|-----------|-------|-----|--|--|
| 1. 開始中四學位安排 2. 刪除學生報名紀錄 3. 確定/重設中四學位安排學生報名紀錄 4. 產生學生報名紀錄及名次 |    |         |      |       |           |       |     |  |  |
| 5. 編修學生名次                                                   | 6. | 編修中三重讀生 | 7. 濆 | 生評核示標 | 8. 編修評核示標 | 9. 産生 | 資料檔 |  |  |

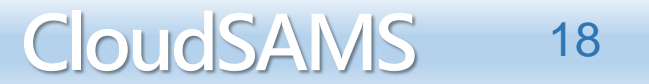

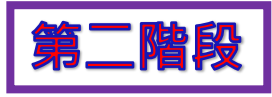

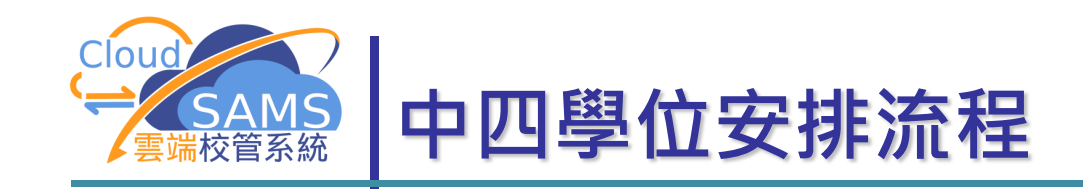

### 2. 刪除學生報名紀錄

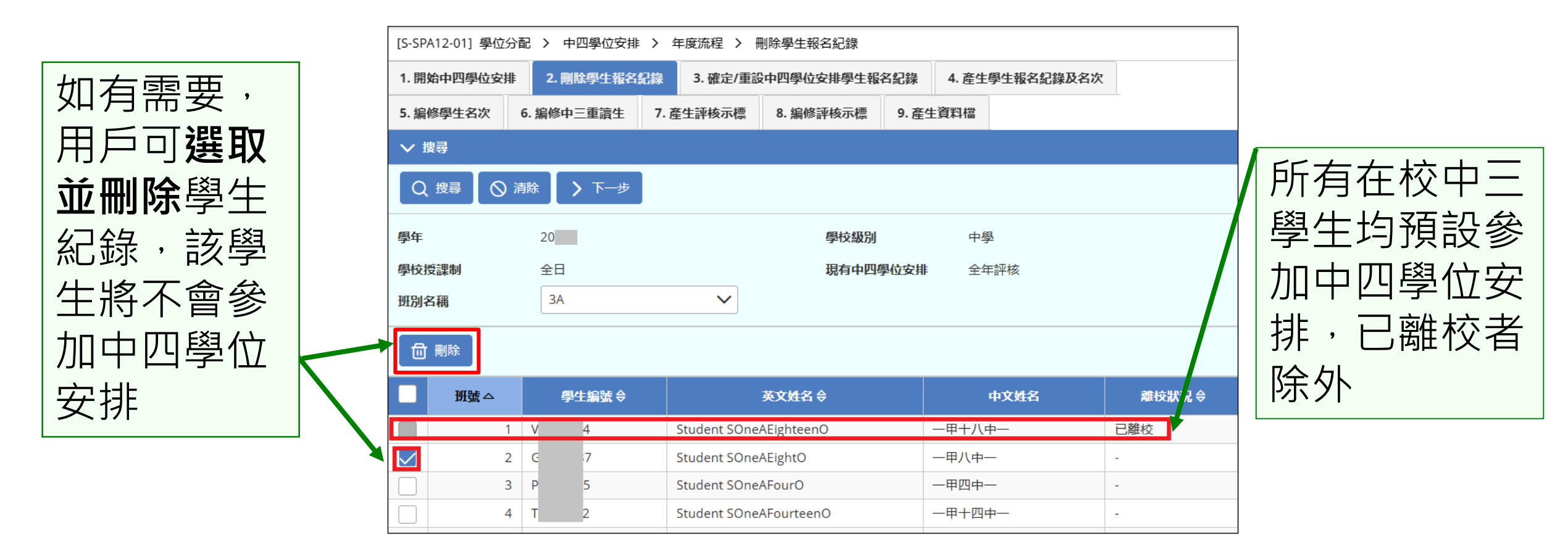

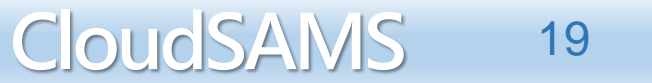

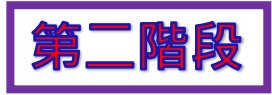

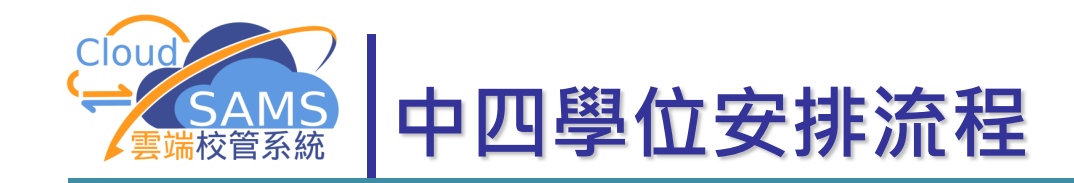

### 3. 確定/重設中四學位安排學生報名紀錄

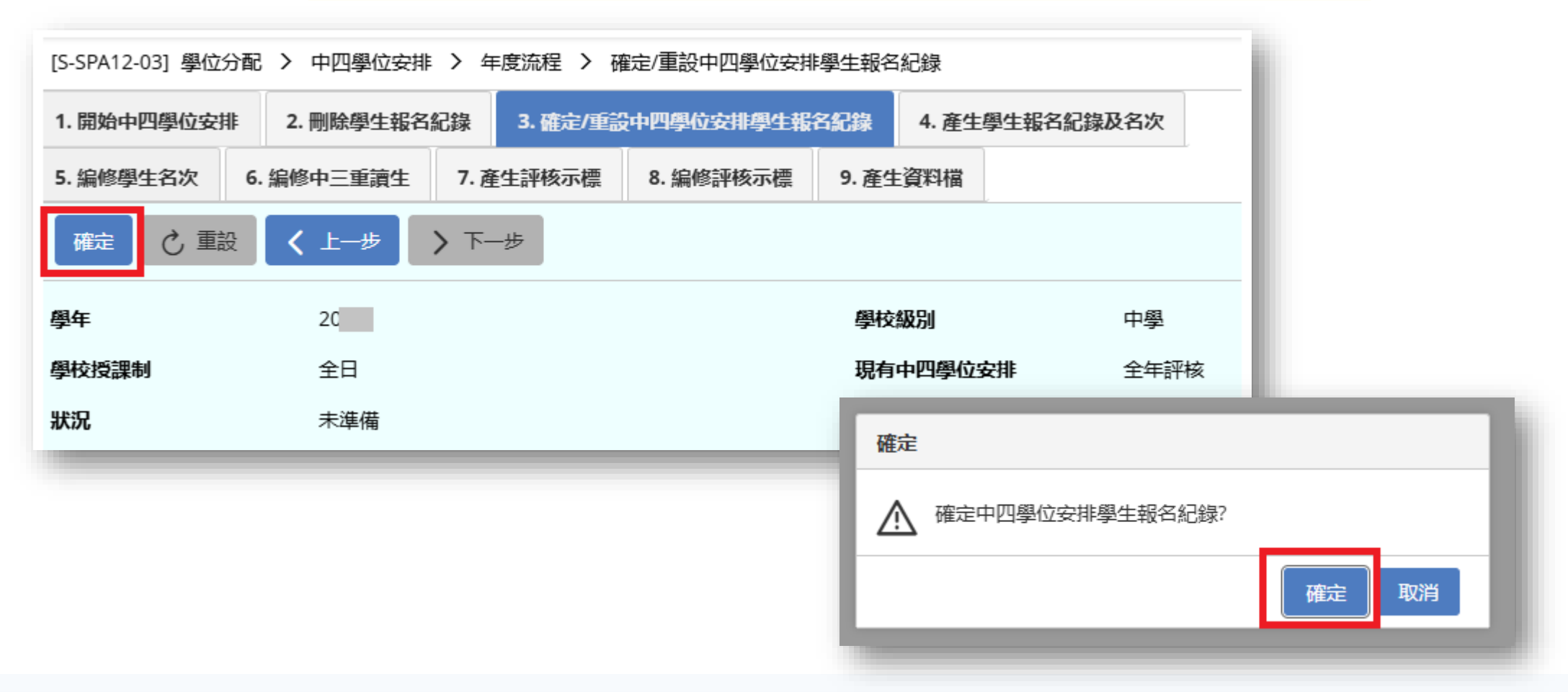

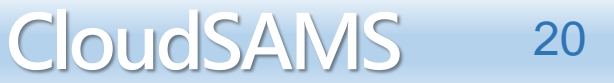

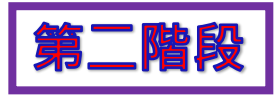

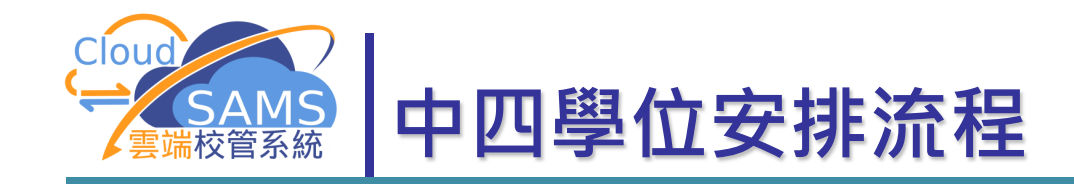

## 4. 產生學生報名紀錄及名次

#### 必須先匯入中四學位安排限額資料SFQTAINF.DAT(Quota File)

| [S-SPA14-01] 學位分配 > 中四學位安排 > 年度流程 > 產生學生報名紀錄及整數名次                                   |                                              |           |          |         |  |  |  |  |  |  |  |
|-------------------------------------------------------------------------------------|----------------------------------------------|-----------|----------|---------|--|--|--|--|--|--|--|
| ★ E-48074: 尚未匯入中四學位安排所需資料。                                                          |                                              |           |          |         |  |  |  |  |  |  |  |
| 1. 開始中四學位安排         2. 刪除學生報名紀錄         3. 確定/重設中四學位安排學生報名紀錄         4. 產生學生報名紀錄及名次 |                                              |           |          |         |  |  |  |  |  |  |  |
| 5. 編修學生名次 6. 編修                                                                     | 中三重讀生 7.產生評核示標                               | 8. 編修評核示標 | 9. 產生資料檔 |         |  |  |  |  |  |  |  |
| 産生 🖒 重設總名次                                                                          | 産生     ご     重設總名次     く     上一步           > |           |          |         |  |  |  |  |  |  |  |
| 學年                                                                                  | 2023                                         |           | 學校級別     | 中學      |  |  |  |  |  |  |  |
| 學校授課制                                                                               | 全日                                           |           | 現有中四學位多  | 安排 全年評核 |  |  |  |  |  |  |  |
| 年度 / 學期                                                                             | 年度                                           | $\sim$    |          |         |  |  |  |  |  |  |  |

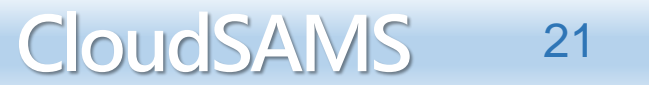

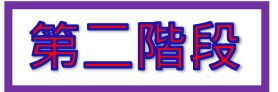

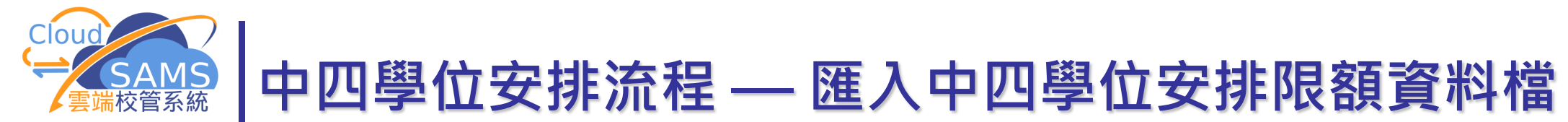

1. 於 聯遞系統 > 接收訊息 接收並開啟資料檔(Quota File) 2. 於 學位分配 > 中四學位安排 > 資料互換 匯入Quota File

| [S-SPA33-01] 學位: | [S-SPA33-01] 學位分配 > 中四學位安排 > 資料互換 > 處理已接收資料 |         |                                  |               |  |  |  |  |  |
|------------------|---------------------------------------------|---------|----------------------------------|---------------|--|--|--|--|--|
| 處理已接收資料          | 預備外發資料                                      | 已確定外發資料 |                                  |               |  |  |  |  |  |
| > 搜尋 接收訊息        |                                             |         |                                  |               |  |  |  |  |  |
| →] 匯入            |                                             |         |                                  |               |  |  |  |  |  |
| <b>篩選</b> 請輸入    |                                             |         |                                  |               |  |  |  |  |  |
|                  |                                             |         | <b>&lt;&lt; &lt; 1▼</b> 頁共1 > >> | 每頁顯示 10 🗸 項紀錄 |  |  |  |  |  |
|                  | 訊息狀況 令                                      | 訊息編號令   | 訊息說明 令                           | 主題(代碼) 令      |  |  |  |  |  |
| ●  已匯            | λ.                                          | 330930  | SFP Quota Information (Data)     | 中四學位安排 (SFP)  |  |  |  |  |  |
|                  |                                             | 選       | 取資料檔及按 <b>[匯入]</b>               |               |  |  |  |  |  |

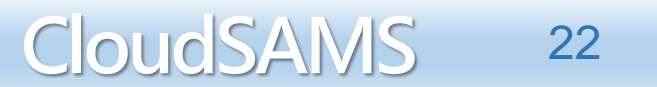

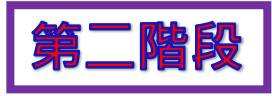

CloudSAMS

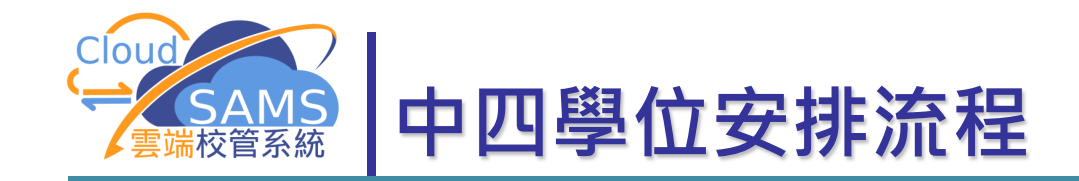

### 4. 產生學生報名紀錄及名次

按 [**產生**] 

[S-SPA14-01] 學位分配 > 中四學位安排 > 年度流程 > 產生學生報名紀錄及整數名次

| 1. 開始中四學位安排 2.    | 刪除學生報名紀錄           | 2錄 3. 確定/重設中四學位安排學生報名紀錄 4. <u>產生學生報名紀錄及名次</u> |                                    |                                         |      |  |  |  |  |  |
|-------------------|--------------------|-----------------------------------------------|------------------------------------|-----------------------------------------|------|--|--|--|--|--|
| 5. 編修學生名次 6. 編修   | 多中三重讀生 <b>7.</b> 產 | 生評核示標 8. 編修評核示                                | 標 9.產生                             | 資料檔                                     |      |  |  |  |  |  |
| <b>產生</b> • 重設總名次 | <b>〈</b> 上步        | ▶ 下─步                                         |                                    |                                         |      |  |  |  |  |  |
| 學年                | 20                 |                                               | 學校                                 | 級別                                      | 中學   |  |  |  |  |  |
| 學校授課制             | 全日                 |                                               | 現有                                 | 中四學位安排                                  | 全年評核 |  |  |  |  |  |
| 年度/學期             | 年度                 | ~                                             |                                    |                                         |      |  |  |  |  |  |
|                   |                    | 在此步驟中,系統將從「<br>系統會為沒有<br>用戶須於「5. 編修學生名        | 學生成績」模組中<br>(名次的學生編上)<br>;次」版面中,為( | 中提取數據整合後的名次。<br>虛假值 999。<br>相關學生輸入真實名次。 |      |  |  |  |  |  |

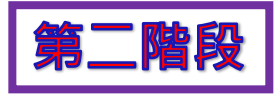

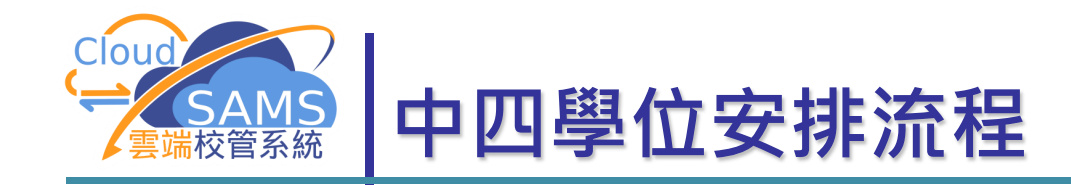

### 4. 產生學生報名紀錄及名次

[S-SPA14-01] 學位分配 > 中四學位安排 > 年度流程 > 產生學生報名紀錄及整數名次

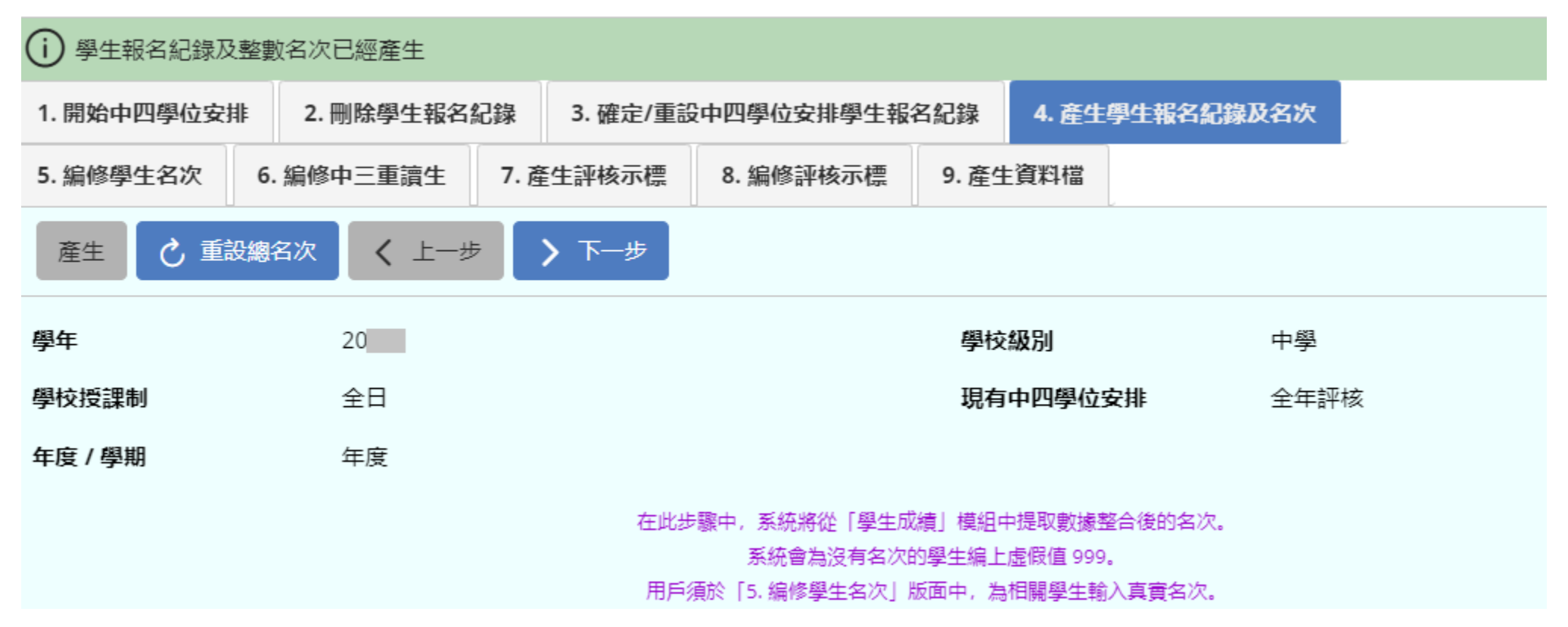

CloudSAMS 24

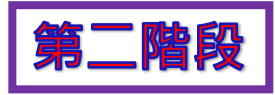

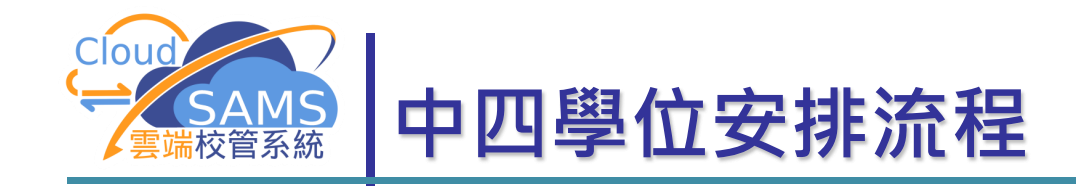

### 4. 產生學生報名紀錄及名次

- 中三學生的考績不可再次進行數據整合,直至報名紀錄及名次經 聯遞系統送出
- 如有需要,請按[**重設總名次**]

| [S-SPA14-01] 學位分配 | 2 > 中四學位安排 >                                                              | 年度流程 > | 產生學生報名紀錄及整 | 數名次 |  |  |  |  |  |  |
|-------------------|---------------------------------------------------------------------------|--------|------------|-----|--|--|--|--|--|--|
| 學生報名紀錄及整數名次已經產生   |                                                                           |        |            |     |  |  |  |  |  |  |
| 部份學生的名次是虛         | 部份學生的名次是虛假值999, 用戶需於編修學生名次版面鍵入有關學生的真正名次。                                  |        |            |     |  |  |  |  |  |  |
| 1. 開始中四學位安排       | 1. 開始中四學位安排 2. 刪除學生報名紀錄 3. 確定/重設中四學位安排學生報名紀錄 4. 產生學生報名紀錄及名次               |        |            |     |  |  |  |  |  |  |
| 5. 編修學生名次 6       | 5. 編修學生名次       6. 編修中三重讀生       7. 產生評核示標       8. 編修評核示標       9. 產生資料檔 |        |            |     |  |  |  |  |  |  |
| 産生                |                                                                           |        |            |     |  |  |  |  |  |  |

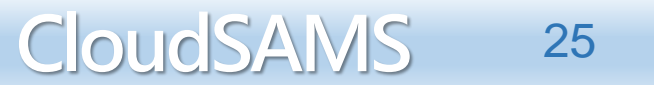

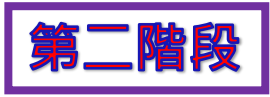

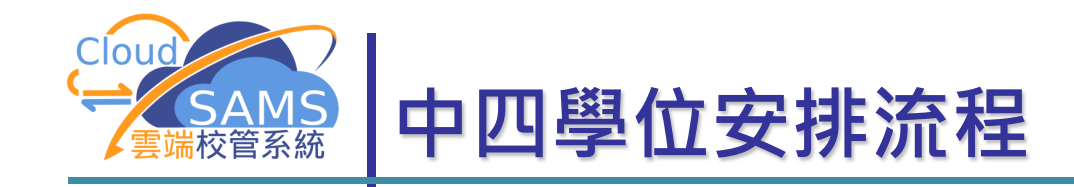

5. 編修學生名次

| [S-SPA14-02] 4<br><u> 於</u> 警告: 重複 | 學位分配 > · | 中四學位安排<br>言組別 - 英文 | ⊧ > 年,<br>(1) | 度流程 > 約<br>學位安排類別 | •修學生名次<br>  - 中文, 評核組別 - 1。 | 請檢查   | 「更改名次」的資料是   | 5正確, 然後 | 後按「儲存」確定紀錄 | 1<br>C 0 |                                                                                                    |      |     |
|------------------------------------|----------|--------------------|---------------|-------------------|-----------------------------|-------|--------------|---------|------------|----------|----------------------------------------------------------------------------------------------------|------|-----|
| 1. 開始中四學(                          | 立安排 2. 🖷 | 删除學生報名             | 紀錄            | 3. 確定/重設          | 中四學位安排學生報名                  | 名紀錄   | 4. 產生學生報名紀錄  | 极名次     |            |          |                                                                                                    |      |     |
| 5. 編修學生名》                          | 欠 6. 編修口 | 中三重讀生              | 7.產生          | 生評核示標             | 8. 編修評核示標                   | 9. 產生 | <b>上資料</b> 檔 |         |            |          | - 1                                                                                                    |      |     |
| ∨ 捜尋                               |          |                    |               | ,                 |                             |       |              |         |            |          |                                                                                                    |      |     |
| Q 搜尋                               | ◎ 清除     | <b>〈</b> 上一步       | >             | 下一步               |                             |       |              |         |            |          |                                                                                                    |      | M   |
| 學年                                 |          | 2023               |               |                   |                             | 學校    | 級別           | 中學      |            |          |                                                                                                    | 注    | 意   |
| 學校授課制                              |          | 全日                 |               |                   |                             | 現有    | i中四學位安排      | 全年評核    | Ē          |          |                                                                                                    |      |     |
| 語言組別                               |          | 英文部                |               |                   | $\checkmark$                | 中四    | 1學位安排類別      | 中文      | 中文 🔽       |          | <ul> <li>Image: A set of the set of the</li></ul> |      |     |
| 評核組別                               |          | 1                  |               |                   | ~                           |       |              |         |            |          | 學生名                                                                                                    | 公次不同 | 能相同 |
|                                    | 16       | ι                  | Э             | Student S         | SOneAElevenO                |       | 一甲十一中一       |         |            | 12       | 12                                                                                                    |      |     |
|                                    | 14       | Y                  | ł             | Student S         | SOneDTwentytwo              | C     | 一丁二二中一       |         |            | 12       | 13                                                                                                    | *    |     |

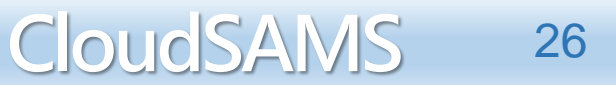

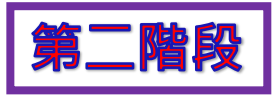

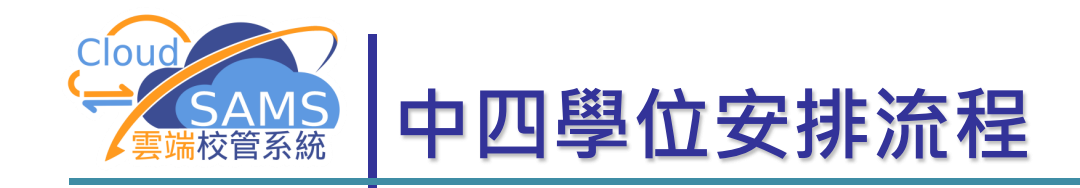

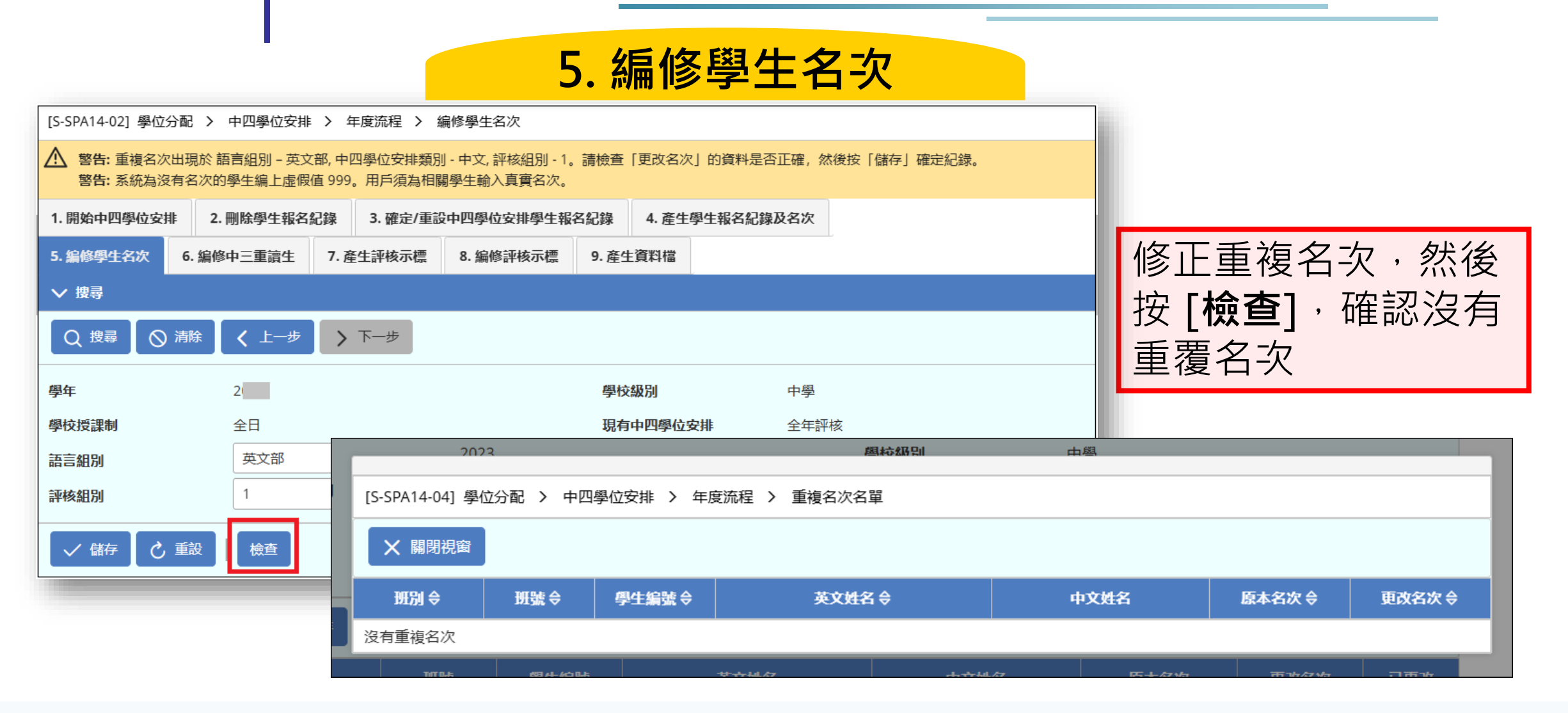

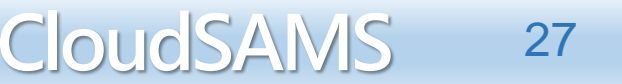

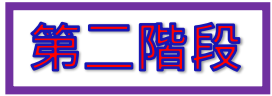

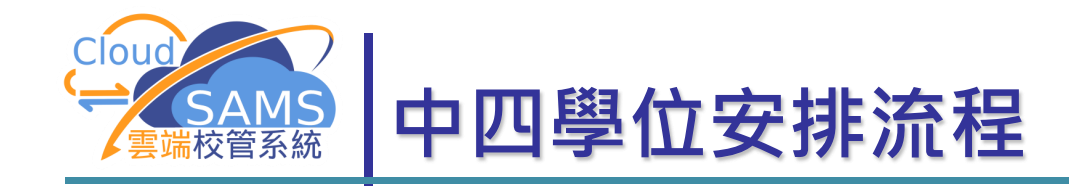

### 6. 編修中三重讀生

- 編修中三重讀生名單
- 重讀生數目不應超過中四學位安排資料檔案內中三重讀生限額
- 亦不能包括已獲職業訓練局及建造業議會取錄修讀職業訓練課程 (PS3)、直資(DSS)高中學校(SSS)取錄或已離校的學生

| [S-SPA14-05] 學位分配 > 中四學位安排 > 年度流程 > 編修中三重讀生                |                       |       |           |          |     |      |   |  |  |  |
|------------------------------------------------------------|-----------------------|-------|-----------|----------|-----|------|---|--|--|--|
| . 開始中四學位安排 2. 刪除學生報名紀錄 3. 確定/重設中四學位安排學生報名紀錄 4. 產生學生報名紀錄及名次 |                       |       |           |          |     |      |   |  |  |  |
| 5. 編修學生名次 6. 編修                                            | 中三重讀生 7.產             | 生評核示標 | 8. 編修評核示標 | 9. 產生資料檔 |     |      |   |  |  |  |
| ∨ 捜尋                                                       |                       |       |           |          |     |      |   |  |  |  |
| Q 搜尋 🚫 清除                                                  | Q 搜尋 ◎ 清除 < 上一步 > 下一步 |       |           |          |     |      |   |  |  |  |
| 學年                                                         | 2                     |       |           | 學校級別     |     | 中學   |   |  |  |  |
| 學校授課制                                                      | 全日                    |       |           | 現有中四學(   | 位安排 | 全年評核 |   |  |  |  |
| 語言組別                                                       | 英文部                   |       | ~         | 中四學位安排   | 非類別 | 中文   | ~ |  |  |  |

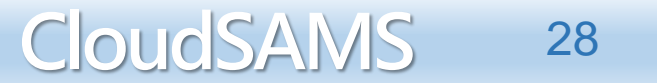

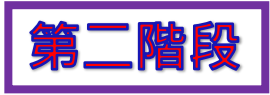

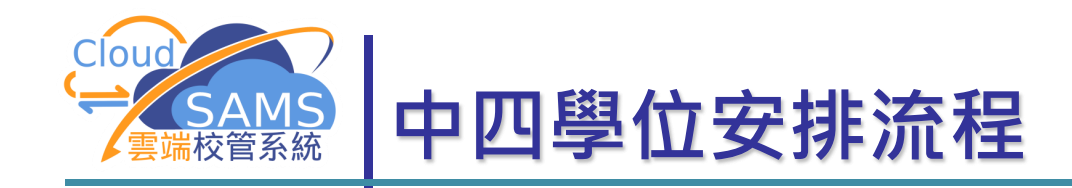

|                                                                                     |          | 6                 | . 編           | 修中           | 三重讀      | 生    |     |     |  |  |  |
|-------------------------------------------------------------------------------------|----------|-------------------|---------------|--------------|----------|------|-----|-----|--|--|--|
| [S-SPA14-05]                                                                        | 學位分配 > 中 | 中四學位安排 > 4        | ∓度流程 〉 編      | 烏修中三重讀生      |          |      |     |     |  |  |  |
| 1. 開始中四學位安排         2. 刪除學生報名紀錄         3. 確定/重設中四學位安排學生報名紀錄         4. 產生學生報名紀錄及名次 |          |                   |               |              |          |      |     |     |  |  |  |
| 5. 編修學生名                                                                            | 次 6. 編修中 | •三重讀生 <b>7.</b> 產 | <b>崔生評核示標</b> | 8. 編修評核示標    | 9. 產生資料檔 |      |     |     |  |  |  |
| ∨ 捜尋                                                                                |          |                   |               |              |          |      |     |     |  |  |  |
| Q 搜尋                                                                                | ◎ 清除     | < 上─步 >           | 下一步           |              |          |      |     |     |  |  |  |
| 學年                                                                                  | :        | 2                 |               |              | 學校級別     | 中學   |     |     |  |  |  |
| 學校授課制                                                                               | :        | 全日                |               |              | 現有中四學位安排 | 全年評核 |     |     |  |  |  |
| 語言組別                                                                                | (        | 英文部               |               | $\checkmark$ | 中四學位安排類別 | 中文   |     | ~   |  |  |  |
| ✓ 儲存                                                                                | ● 重設     |                   |               |              |          |      |     |     |  |  |  |
| ∨ 中三重讀                                                                              | 生配額資料    |                   |               |              |          |      |     |     |  |  |  |
| 重讀生配額                                                                               |          |                   | 1             | 重讀:          | 王總數イ     | >應   |     |     |  |  |  |
| 評核組別<br>                                                                            |          |                   | 0             | ᆂᄁᆞᇩᇃ        | おう 安石    |      |     |     |  |  |  |
| 剩餘配額                                                                                |          |                   | 1             | 但如此          | 北        |      |     |     |  |  |  |
| ∨ 編修中三                                                                              | 重讀生      |                   |               |              |          |      |     |     |  |  |  |
| 班別                                                                                  | 班號       | 學生編號              |               | 英文姓名         | 中文姓名     | 評核組別 | 名次  | 重讀生 |  |  |  |
| ЗA                                                                                  | 88       | 8 K 8             | Ja            |              | đ        | 1    | 119 | 是否  |  |  |  |
| ЗB                                                                                  | 5        | 5 ]!              | St            | 0            | -        | 1    | 118 | 是否  |  |  |  |
| 3C                                                                                  | 4        | t ]!              | St            | urteenO      |          | 1    | 117 | 是否  |  |  |  |

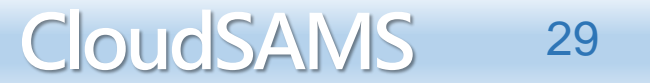

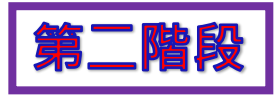

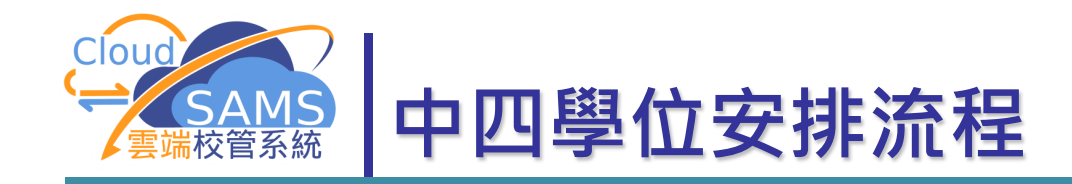

## 7. 產生評核示標

 根據中四學位安排升回原校限額資料檔,為所有參加中四學位 安排的學生產生評核示標

| [S-SPA14-07] 學位分配 > 中四學位安排 > 年度流程 > 產生評核示標                                |   |  |     |                     |       |        |         |    |  |  |  |
|---------------------------------------------------------------------------|---|--|-----|---------------------|-------|--------|---------|----|--|--|--|
| 1. 開始中四學位安排 2. 刪除學生報名紀錄 3. 確定/重設中四學位安排學生報名紀錄 4. 產生學生報名紀錄及名次               |   |  |     |                     |       |        |         |    |  |  |  |
| 5. 編修學生名次       6. 編修中三重讀生       7. 產生評核示標       8. 編修評核示標       9. 產生資料檔 |   |  |     |                     |       |        |         |    |  |  |  |
| 産生 く 上一步 > 下一步                                                            |   |  |     |                     |       |        |         |    |  |  |  |
| 學年                                                                        | 2 |  |     |                     | 學校    | 級別     |         | 中學 |  |  |  |
| <b>學校授課制</b> 全日 全年評核 <b>現有中四學位安排</b> 全年評核                                 |   |  |     |                     |       |        |         |    |  |  |  |
|                                                                           |   |  | 學生評 | <b>平核示標會被設定為「升回</b> | 原校  或 | 「需參加中タ | 央學位安排」。 |    |  |  |  |

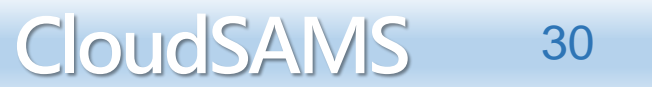

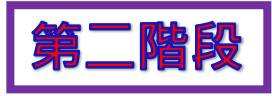

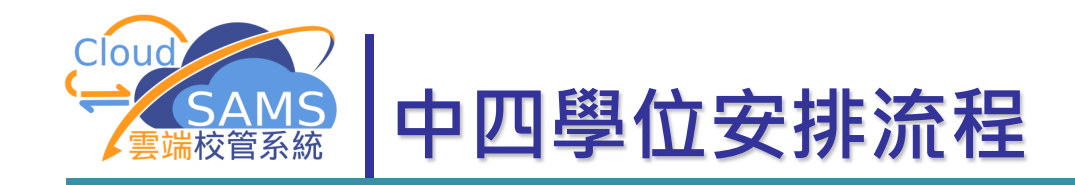

## 7. 產生評核示標

- 系統會按中四學位安排限額資料檔編定學生的評核示標
- 「升回原校」→1
   「需要中央學位安排」→9
   *確定 (1-+)* (1-+) (1-+) (

Systems and Information Management Section

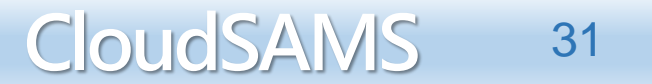

取消

確定

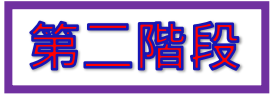

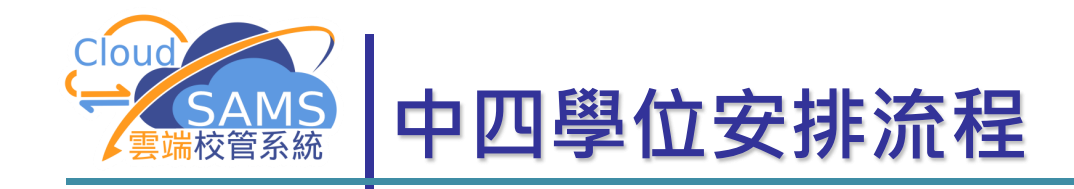

| [S-SPA14-08] 學位;                                 | 分配 > 中四學位安排                                         | ○. 7 ●. 7 ● | <b>び曲 リシ ロー</b><br>編修評核示標 |                       | 不         |              |
|--------------------------------------------------|-----------------------------------------------------|----------------------------------------------------------------------------------------------------|---------------------------|-----------------------|-----------|--------------|
| <ol> <li>1.開始中四學位安排</li> <li>5.編修學生名次</li> </ol> | <ul> <li>非 2. 刪除學生報名</li> <li>6. 編修中三重讀生</li> </ul> | 紀錄 3. 確定/重語<br>7. 産生評核示標                                                                                                    | 设中四學位安排學生報<br>8.编修評核示標    | 名紀錄 4. 產生<br>9. 產生資料檔 | 學生報名紀錄及名次 |              |
| ▶ 搜尋                                             |                                                     |                                                                                                    |                           | - <u>-</u>            |           |              |
| Q 搜尋 🛛 🛇                                         | 清除 🖌 上一步                                            | ▶ 下─步                                                                                                    |                           |                       |           |              |
| 學年                                               | 2                                                   |                                                                                                    |                           | 學校級別                  | 中學        |              |
| 學校授課制                                            | 全日                                                  |                                                                                                    |                           | 語言組別                  | 英文部       | $\sim$       |
| 中四學位安排類別                                         | 中文                                                  |                                                                                                    | $\sim$                    | 評核組別                  | 1         | $\checkmark$ |
| 英文姓名                                             |                                                     |                                                                                                    |                           |                       |           |              |
| 選擇的                                              | 評核示                                                 | 漂為                                                                                                    |                           |                       |           |              |
| - 升回[                                            | 亰校                                                  |                                                                                                    |                           | 2 –                   | 升回原校(自    | 1行分配學(       |

9-需要中央學位安排

8-不需中央學位安排

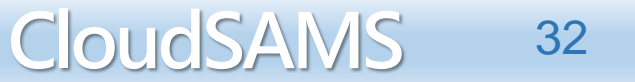

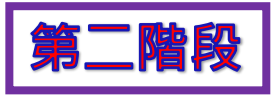

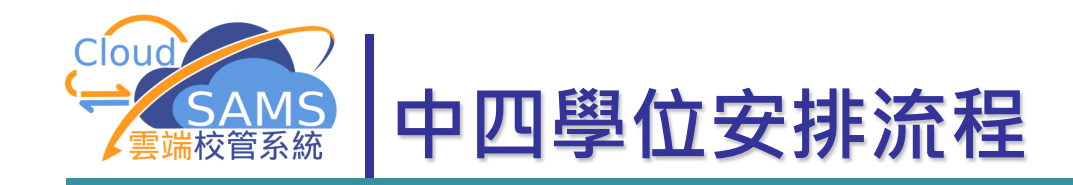

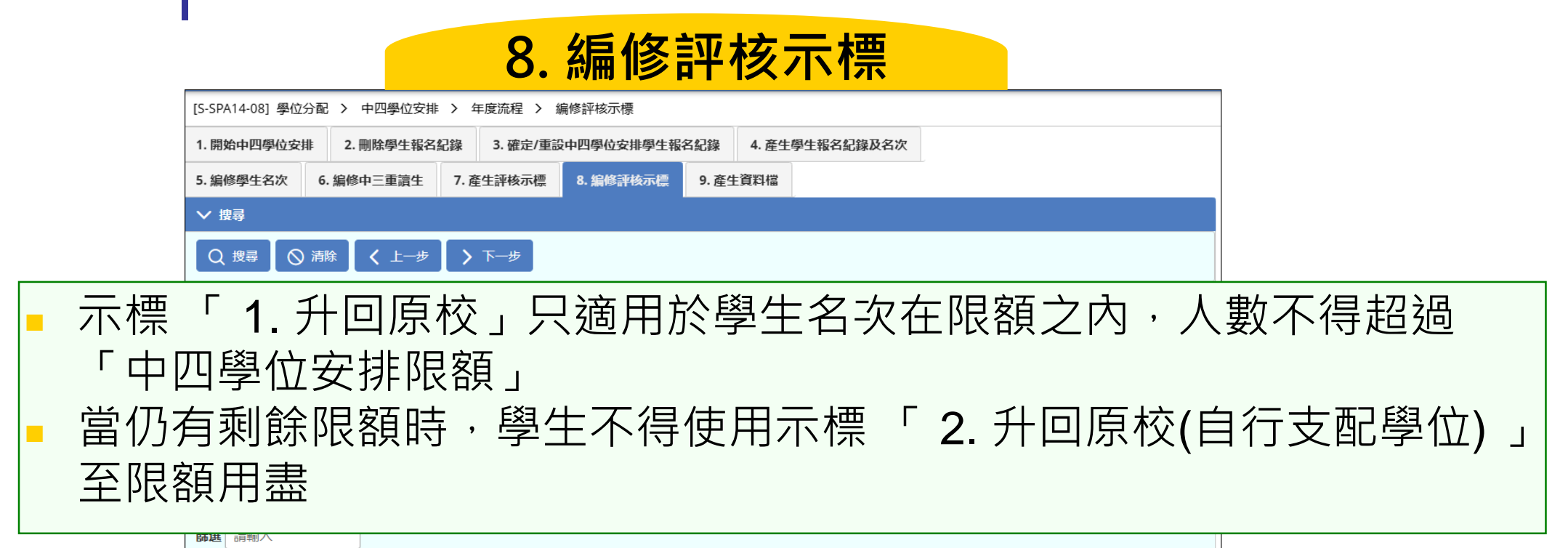

| 評核示標 | <b>評核示標</b> [1]:升回原校 [2]:升回原校 (自行支配學位) [8]:不需參加中央學位安排 [9]:需參加中央學位安排 |      |      |     |          |      |      |      |  |  |
|------|---------------------------------------------------------------------|------|------|-----|----------|------|------|------|--|--|
| 班別   | 班號                                                                  | 學生編號 | 英文姓名 |     | 中文姓名     | 評核組別 | 更改名次 | 評核示標 |  |  |
| 3B   | 17                                                                  | X1   | S    | enO | -;       | 1    | 1    | 1    |  |  |
| 3B   | 2                                                                   | H    | S    | :0  | -; .     | 1    | 2    | 1    |  |  |
| S3D  | 5                                                                   | X4   | S    |     | <u> </u> | 1    | 3    | 1    |  |  |
|      |                                                                     |      |      |     |          |      |      |      |  |  |

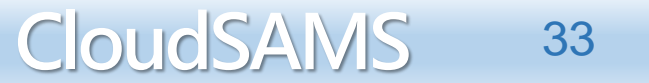

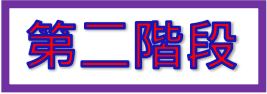

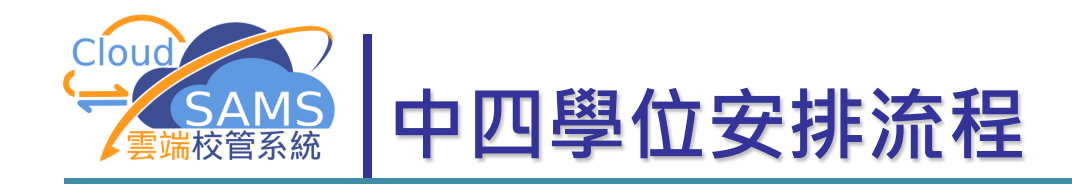

| [5-SPA14-08] 學位分配 > 1. 開始中四學位安排 2 4. 產生學生報名紀錄及名次 5. 編修學生名次 6. 編 9. 產生資料描                                                                    | 中四學位安排 > 年<br>2. 開除學生報名記錄<br>2.<br>客中三重讀生 7. 產名 | 8. 約. 2016<br>8流程 > 編修評核示標<br>3. 確定/重設中四學位安排學生報名<br>註評核示標 8. 編修評核示標 | <mark>修評札</mark><br>础                 | <mark>亥不</mark> 材                       | 栗                                     |             |                       |
|----------------------------------------------------------------------------------------------------|-------------------------------------------------|---------------------------------------------------------------------|---------------------------------------|-----------------------------------------|---------------------------------------|-------------|-----------------------|
| ◇ 捜尋                                                                                                    |                                                 |                                                                     |                                       |                                         |                                       |             |                       |
| <ul> <li>學年</li> <li>學校2000</li> <li>● 中四學位支排類別</li> <li>英文姓名</li> <li>已用</li> <li>✓ 儲存</li> <li>◆ 重設</li> <li>篩範入</li> <li>評核示標</li> </ul> | 全日<br>中文<br>5<br>[1]:升回原校 [2]::                 | ▲ ● ● ● ● ● ● ● ● ● ● ● ● ● ● ● ● ● ● ●                             | 學校級別<br>語言部別<br>評核組別<br>下學年中四學位<br>利餘 | 中學<br>英文部<br>1<br>5<br>0 ◀<br>需參加中央學位安排 | ×<br>×                                |             | <mark>猵修後</mark> 配額顯示 |
| 珊瑚                                                                                                    | 號 學生編號                                          | 英文姓名                                                                | 中文姓名                                  | 評核組別                                    | 更改名次 評核                               | <u>家示</u> 標 |                       |
| 3B                                                                                                    | 17 X1451664                                     | Student SOneBFifteenO                                               | —乙十五中—                                | 1                                       | 1                                     | 1           |                       |
| 3B                                                                                                    | 2 H6615351                                      | Student SOneBEightO                                                 | —乙八中—                                 | 1                                       | 2                                     | 1           |                       |
| S3D                                                                                                    | 5 X4752479                                      | Student SOneDSixO                                                   | 一丁六中一                                 | 1                                       | □□□□□□□□□□□□□□□□□□□□□□□□□□□□□□□□□□□□□ | 1           |                       |
| S3D                                                                                                    | 10 Q3846659                                     | Student SOneDTwentyeightO                                           | 一丁二八中—                                | 1                                       | 4                                     | 1           |                       |
| 3B                                                                                                    | 23 A7096820                                     | Student SOneBSeventeenO                                             | —乙十七中—                                | 1                                       | 5                                     | 1           |                       |
| S3D                                                                                                    | 23 A1596155                                     | Student SOneDSeventeenO                                             | 一丁十七中—                                | 1                                       | 6                                     | 9           |                       |

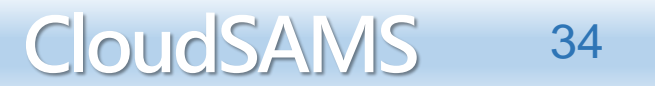

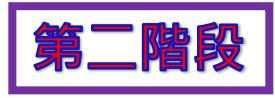

CloudSAMS

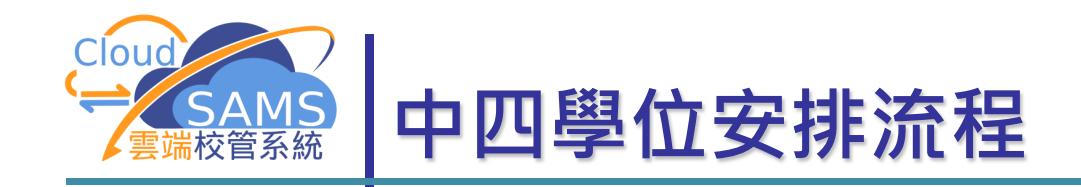

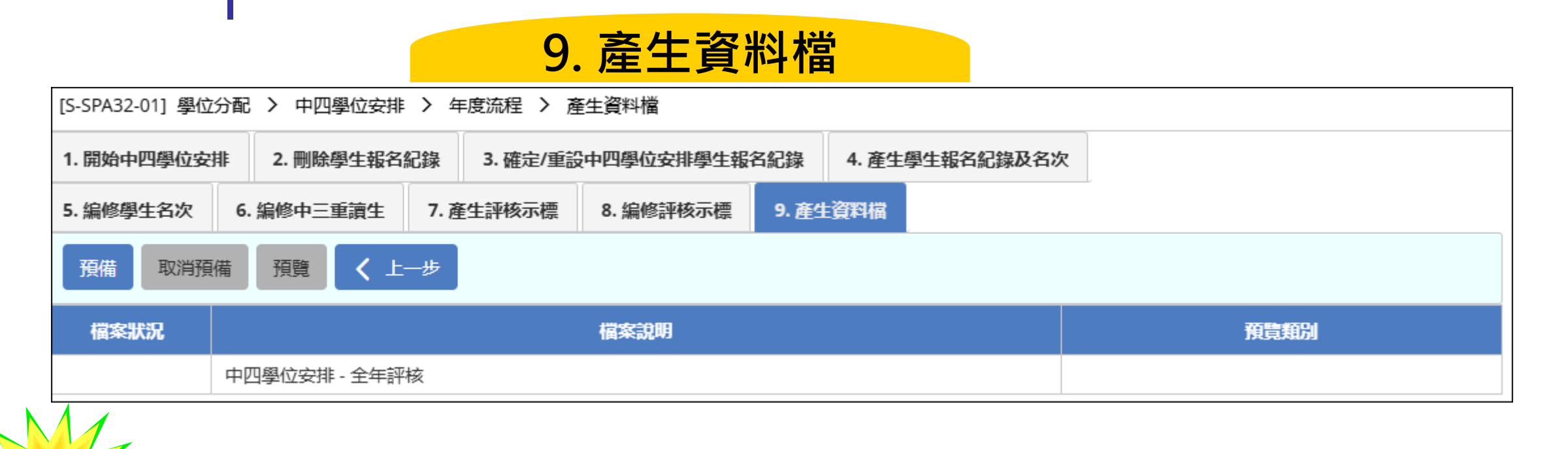

產生資料檔案前,所有須處理的表格A、As、B、B&As、C、D及 表格Ds必須已透過聯遞系統送出

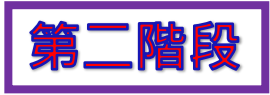

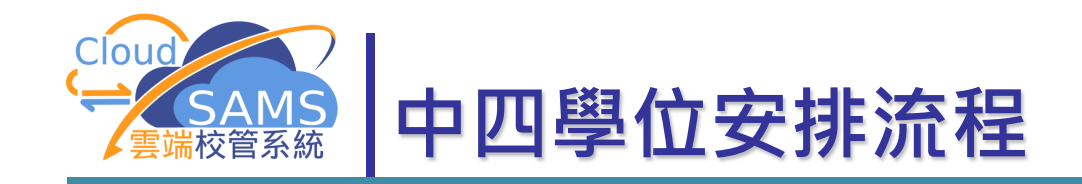

#### 9. 產生資料檔

預備後預覽報告,報告包括所有學生名次

| [S-SPA32-01] 學 | 位分配 > 中四學位安排 > 年 | ■度流程 〉 産生資料権 | 5                                                                     |                                                                                                    |                                                                                                    |                                        |
|----------------|------------------|--------------|-----------------------------------------------------------------------|----------------------------------------------------------------------------------------------------|----------------------------------------------------------------------------------------------------|----------------------------------------|
| 1. 開始中四學位      | 安排 2. 刪除學生報名紀錄   | 3. 確定/重設中四學位 | 安排學生報名紀錄                                                              | 4. 產生學生報名紀錄及名次                                                                                                    |                                                                                                    |                                        |
| 5. 編修學生名次      | 6. 編修中三重讀生 7. 產  | 至主評核示標 8. 編修 | 評核示標 9. 產生                                                            | 資料檔                                                                                                    |                                                                                                    |                                        |
| 預備取消           | 預備 預覧 く 上一步      |              | Report No.                                                            | : SAMS-SFR0512 (RESTRICTED)                                                                                                    | Date :                                                                                                    |                                        |
| 檔案狀況           |                  | 檔案說          | 明                                                                     | E-Trade Through-t<br>SFP - Stud                                                                                                    | crain School Pilot test by am<br>Went Yearly Assessment                                                                                                    |                                        |
| 已預備            | 中四學位安排 - 全年評核    |              | School Year<br>Prepare Dat<br>School No.<br>School Leve<br>SFP Stream | : 2<br>e: Time<br>: 570000 School Locat.<br>1: Secondary School Session<br>: Chinese                                                               | : 15:26:04<br>ion: 0001<br>on : Whole Day Language Group: Anglo-                                                                                                    | Page 1 of 4<br>Chinese                 |
|                |                  |              | STRN                                                                  | Student Name                                                                                                    | Assessment Indicator                                                                                                    | 0/м                                    |
|                |                  |              | A5 6<br>A6 1<br>A7 0<br>B0 7<br>B0 1<br>B0 6                          | Student SOneBTwentytwoO<br>Student SOneCOneO<br>Student SOneCFiveO<br>Student SOneBTwentyfourO<br>Student SOneBNineteenO<br>Student SOneDThirteenO | <ol> <li>Promoted to own school</li> <li>Promoted to own school</li> <li>Promoted to own school</li> <li>Promoted to own school</li> <li>Promoted to own school</li> <li>Promoted to own school</li> </ol> | 027<br>017<br>021<br>094<br>082<br>033 |

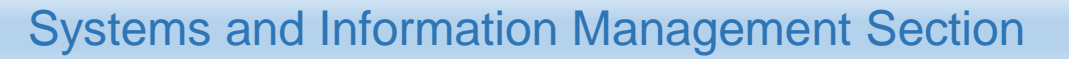

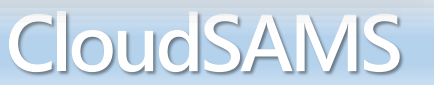

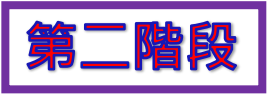

CloudSAMS

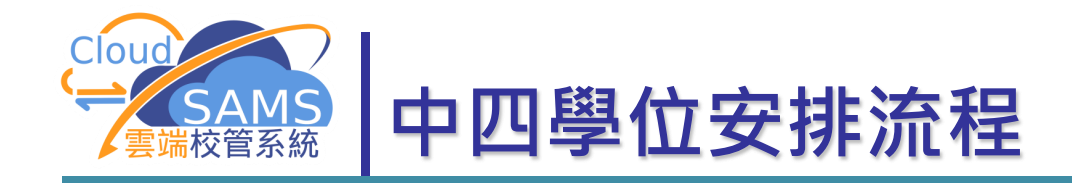

| [S_SPA32_02] 超紀 | うつむ > 山田興心之     | 非 〉 资料万块 〉 辞  | 供外務資料           |      |          |      | -    |
|-----------------|-----------------|---------------|-----------------|------|----------|------|------|
| [J-JFKJZ-02] 🗐  |                 |               |                 |      |          |      | - 11 |
| 處理已接收資料         | 預備外發資料          | 已確定外發資料       |                 |      |          |      | - 11 |
| 確認預覽            |                 |               |                 |      |          |      |      |
| 學年              | 2               |               | 學校級別            | 中學   | <b>學</b> |      |      |
| 學校授課制           | 全日              |               |                 |      |          |      |      |
| 檔案狀況            |                 | :             | 資料檔案說明          |      |          | 預覽類別 |      |
| 預備              | 中四學位安排 - 全年     | 評核            |                 |      |          | 報告表格 |      |
|                 | [S-SPA32-02] 學( | 立分配 > 中四學位安排  | > 資料互換 > 預備外發資料 |      | ,        |      |      |
|                 | 處理已接收資料         | 預備外發資料 已確     | <b>註</b> 定外發資料  |      |          |      |      |
|                 | 確認預覽            |               |                 |      |          |      |      |
|                 | 學年              | 2000          |                 | 學校級別 | 中學       |      |      |
|                 | 學校授課制           | 全日            |                 |      |          |      |      |
|                 | 檔案狀況            |               | 資料檔案說明          |      |          | 預費類別 |      |
|                 | 確定              | 中四學位安排 - 全年評核 | Ŕ               |      |          | 報告表格 |      |
|                 |                 |               |                 |      |          |      |      |

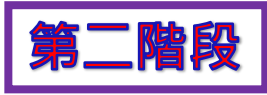

CloudSAMS

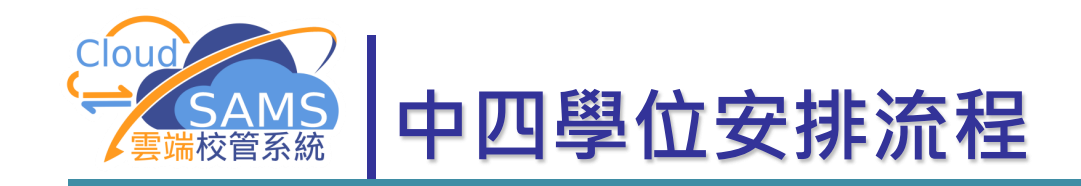

|                                                   | 寄發信息                        |                                                                                   |  |
|---------------------------------------------------|-----------------------------|-----------------------------------------------------------------------------------|--|
| [S-CDS01-01] 聯遞系統 > 寄發訊息 > 訊息列表                   |                             |                                                                                   |  |
| 訊息列表已庫存訊息                                         |                             | [S-CDS01-03] 聯遞系統 > 寄發訊息 > 訊息列表 > 檢視寄發訊息                                          |  |
| → 搜尋 寄發訊息                                         |                             | □ 刪除 □ 庫存 🦪 傳送 🛇 拒絕 🗙 關閉視窗                                                        |  |
| 節選 請輸入                                            | ●點選                         | 訊息說明     SFU315P1D1H - SFP Student Yearly Assessment       主題(代碼)     中四學位安排(SFP) |  |
|                                                   |                             | 14 > >> 類別(代碼) 資料(DAT)                                                            |  |
| · · · · · · · · · · · · · · · · · · ·             | 號  국                        |                                                                                   |  |
|                                                   |                             | <b>资</b> 收時間                                                                      |  |
| 訊息                                                |                             | — 單位 EDB                                                                          |  |
| 2501-05] 聯遞系統 > 寄發訊息 > 訊息列表 > 發送訊息<br>7 傳送 X 關閉視窗 |                             | 優先次序  一般    檔案附件  原始檔 表格 報告   SFU315F1.DAT                                        |  |
| 入學校密碼匙。<br>匙                                      | ❸ 輸入學校密碼匙<br>按[ <b>傳送</b> ] | <u>,</u>                                                                          |  |

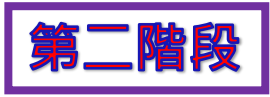

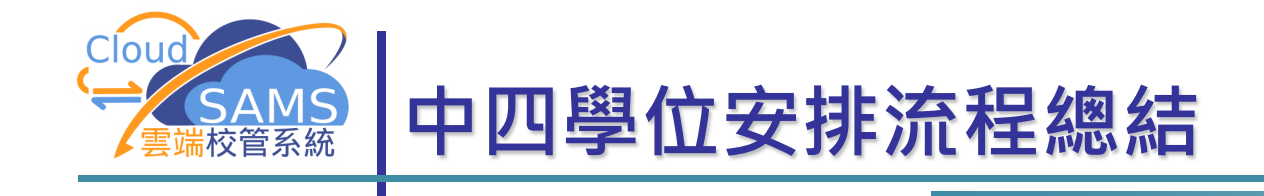

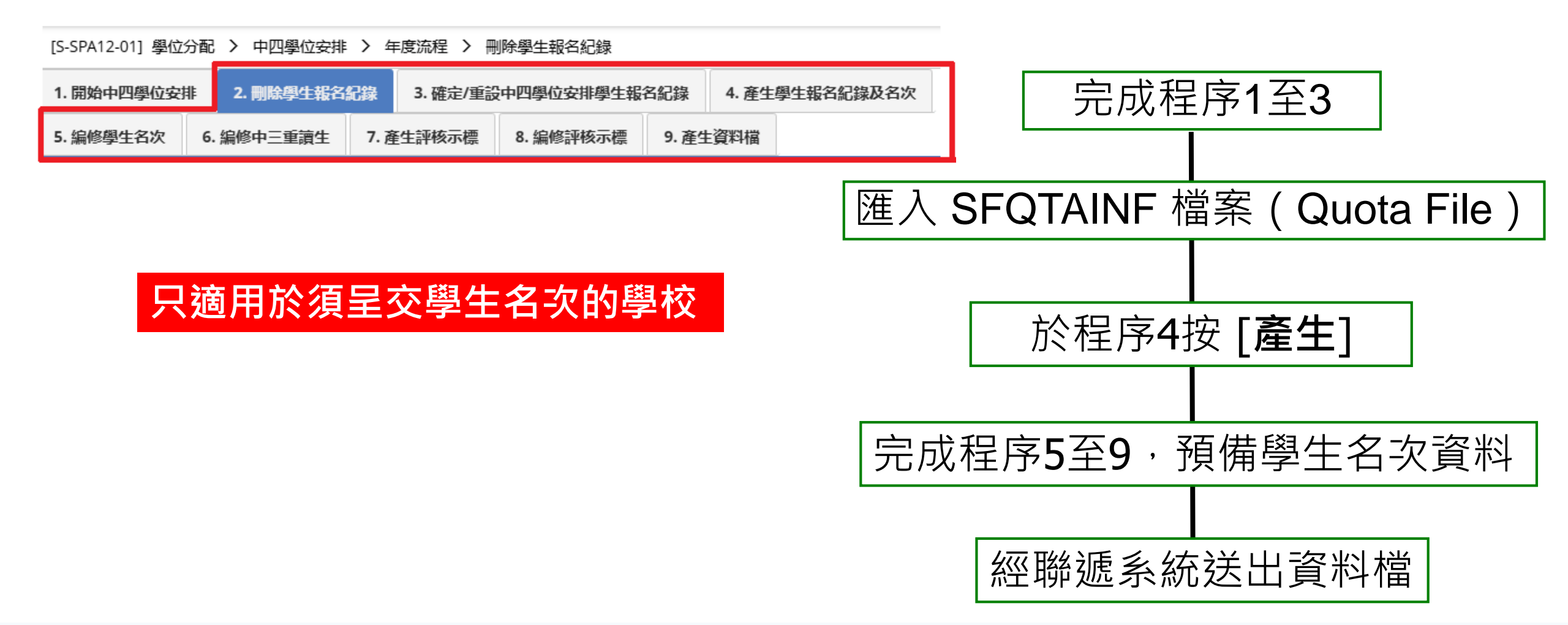

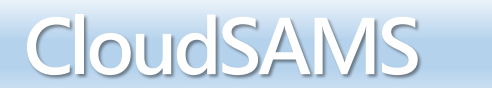

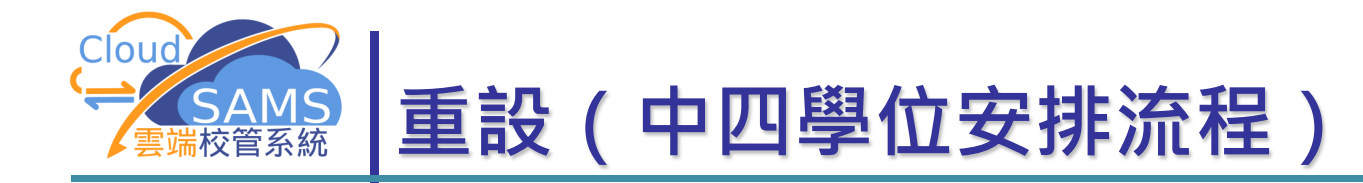

| ✔ 中四學位安排 |                |                   |          |               |
|----------|----------------|-------------------|----------|---------------|
|          | [S-SPA16-03] 學 | 位分配 > 中四學位安排 > 重設 |          |               |
| 年度流程     |                |                   |          |               |
| 重設       | 確定             |                   |          |               |
| 結束現有年度   | 學年             | 20                | 學校級別     | 中學            |
| 特別事項     | 學校授課制          | 全日                | 現有中四學位安排 | <b>ド</b> 全年評核 |
| 審計追蹤     |                |                   |          |               |
| 查詢       |                |                   |          |               |
| 報告       |                |                   |          |               |
| 資料互換     |                |                   |          |               |

### ■ 可重設至中四學位安排流程最初階段

■ 所有已備妥的中四學位安排資料會被刪除

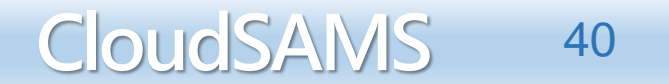

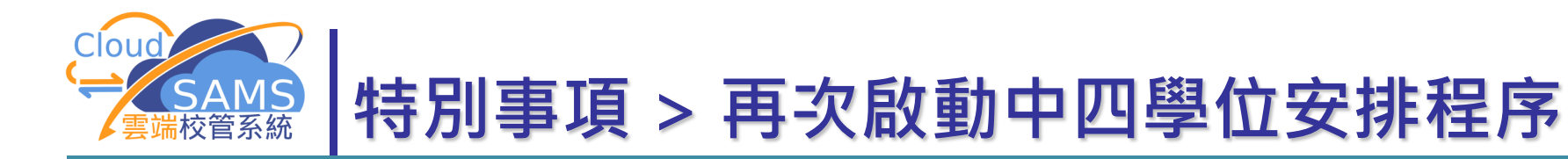

| ▶ 中四學位安排 | [S-SPA16-05] 學位分 | 配 > 中四學位安排 > 特別事項 > 再次啓動中 | 四學位安排程序  |      |
|----------|------------------|---------------------------|----------|------|
| 年度流程     | 再次啓動中四學位安排       | 非程序 中央學位安排後評核示標編修         |          |      |
| 重設       | 確定               |                           |          |      |
| 結果現有年度   |                  |                           |          |      |
| 審計追蹤     | 學年               | 2                         | 學校級別     | 中學   |
| 查詢       | 學校授課制            | 全日                        | 現有中四學位安排 | 全年評核 |
| 報告       |                  |                           |          |      |
| 資料互換     |                  |                           |          |      |

- 資料檔經聯遞系統送出後,如有需要,用戶可利用此功能再次啟動中
   四學位安排程序
- 學校應先與學位分配組聯絡,然後才啟動 特別事項 > 再次啟動中四
   學位安排程序,並再次傳送全年評核資料檔至教育局

CloudSAMS

41

■ 所有已備妥的中四學位安排資料會被刪除

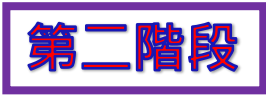

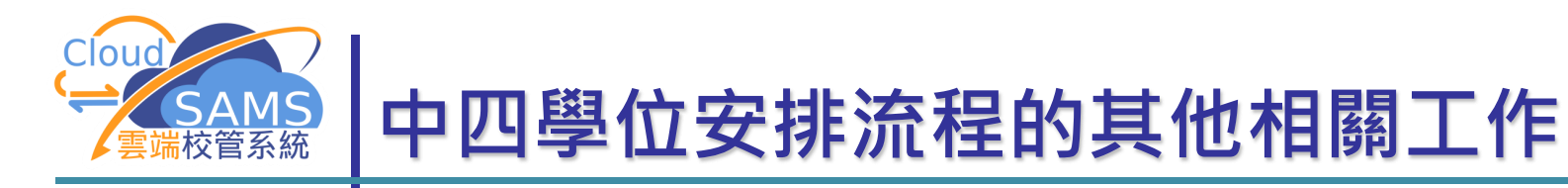

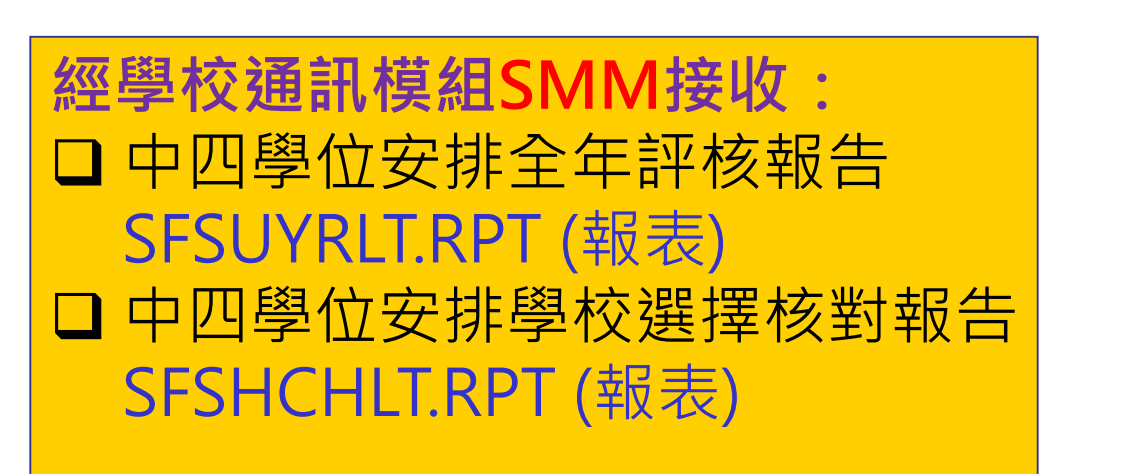

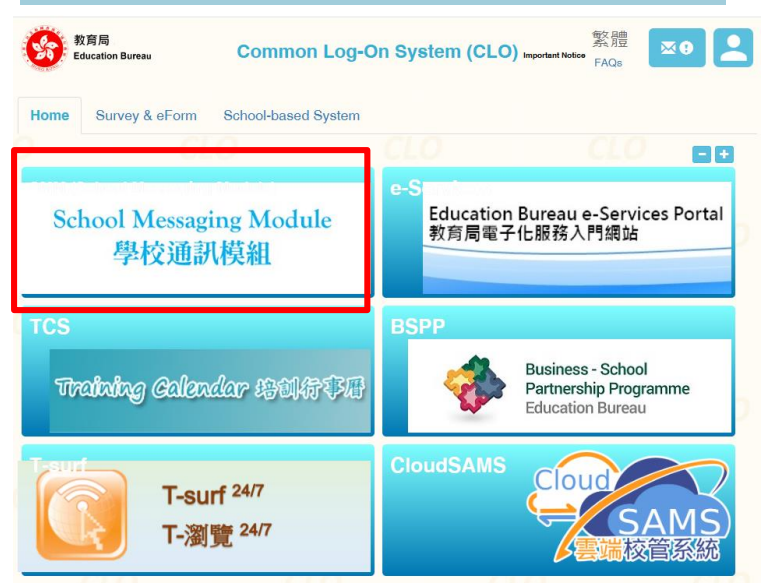

- 若要整齊列印報表,請參考<u>雲端校管系統資料庫</u>(CDR)有關檢視及 列印學位分配模組報表安裝指引
- 若要更正報告內容,請依據學位分配組通告內的指引修改
- 如有問題,請聯絡學位分配組

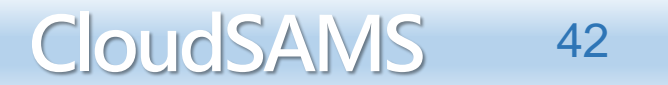

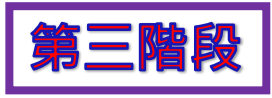

CloudSAMS

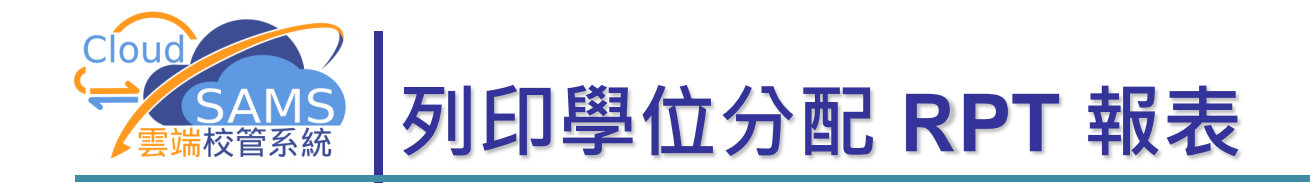

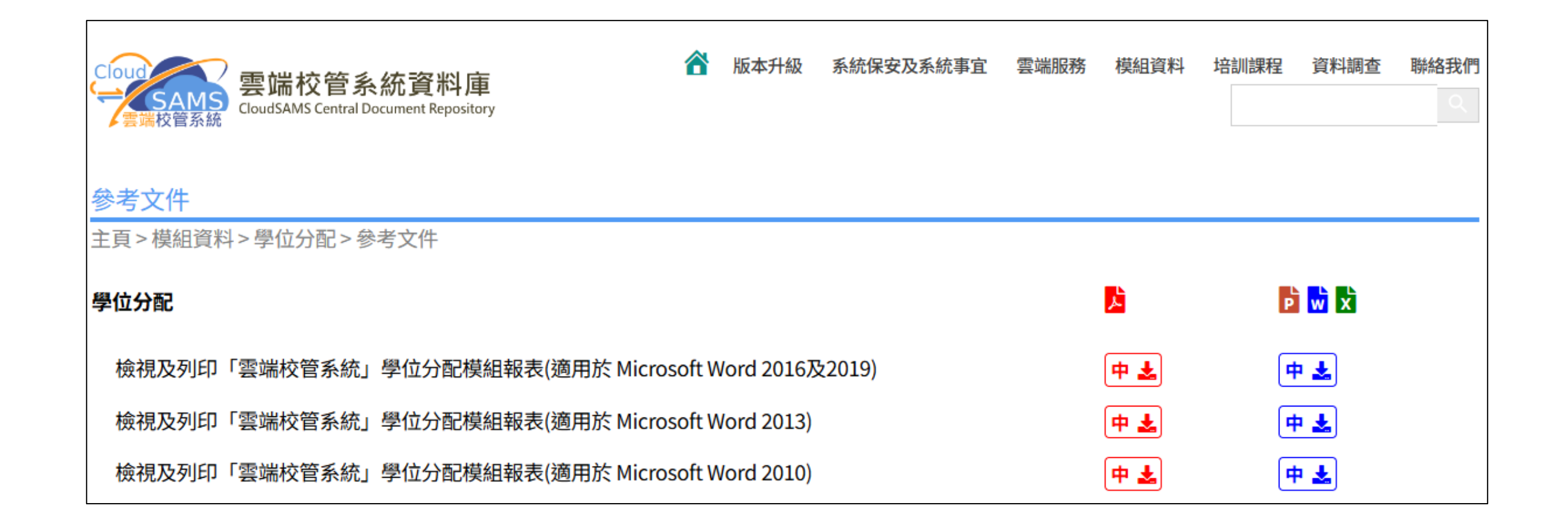

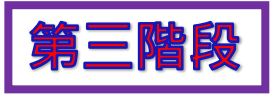

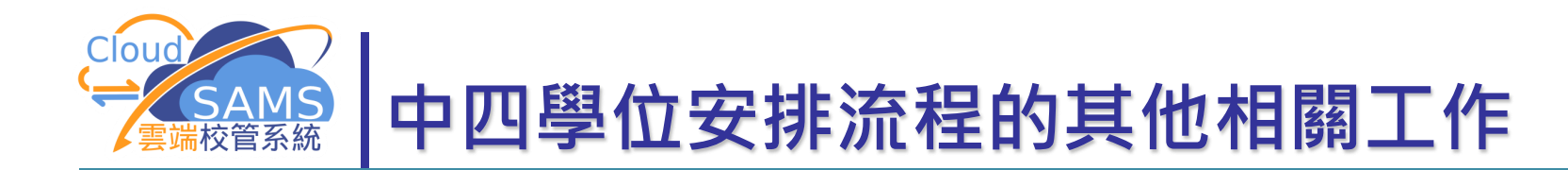

- 接收及處理中央學位安排資料
- 與下列兩者有關:
  - 提供中四學位的**收生**學校
  - 有學生參加中央學位安排的學校

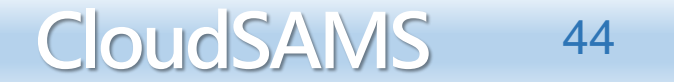

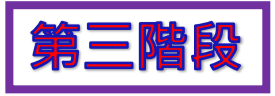

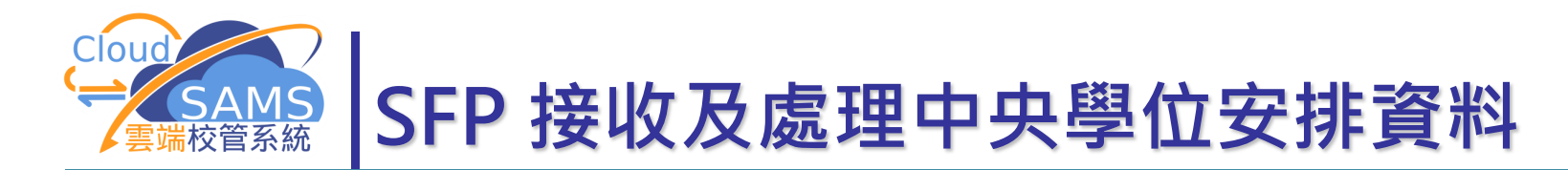

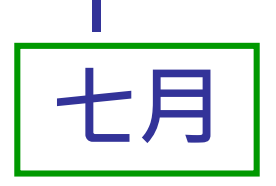

經 CDS 接收:
 中央學位安排資料檔及報表檔
 中四中央學位安排結果給收生學校
 SFCAALRS.DAU (資料)
 查詢 > 中央學位安排結果
 中四中央學位安排結果給參加學校
 SFCAPTLT.RPT (報表)
 特別事項 > 中央學位安排後評核示標編修

經 SMM接收: 中央學位安排報表檔
□中四中央學位安排結果給收生學校
SFCARVLT.RPT (報表)

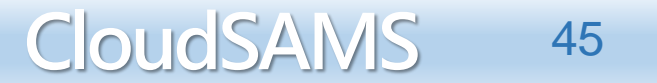

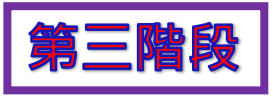

CloudSAMS

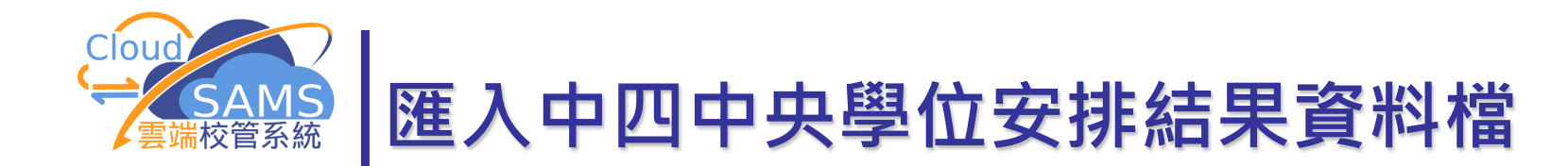

#### ■ 到聯遞系統 **開啟**有關訊息

|                                 |                                      |     | 檢視接收訊息                                          |
|---------------------------------|--------------------------------------|-----|-------------------------------------------------|
| [S-CDS03-01] 聯遞系統 > 接收訊息 > 訊息列表 |                                      |     | [S-CDS03-02] 聯遞系統 > 接收訊息 > 訊息列表 > 檢視接收訊息        |
| 訊息列表 已庫存訊息                      |                                      |     | □ 開啟 □ 庫存 □ 刪除 × 關閉視窗                           |
| > 搜尋 接收訊息                       |                                      |     | SER815PCD1S - SEP CENTRAL PLACEMENT RESULTS FOR |
| ○ 同步     □ 開啟     □ 庫存     □ 刪除 |                                      | 1   | 訊息說明<br>RECEIVING SCHOOLS (DATA)                |
|                                 |                                      |     | 主題 (代碼) 中四學位安排 (SFP)                            |
| <b>篩選</b>                       |                                      | -   | <b>類別(代碼)</b> 資料(DAT)                           |
|                                 | ≪ < 1▼頁共1 > >                        | >   | <b>驗證方法</b> 使用學校密碼匙                             |
| 訊息狀況⇔ 訊息編號⇔                     | 訊息說明令                                |     | · · · · · · · · · · · · · · · · · · ·           |
| 已密封 402902                      | SFR815PCD1S - SFP CENTRAL PLACEMENT  | 中四4 | 四集接收時間                                          |
|                                 | RESULTS FOR RECEIVING SCHOOLS (DATA) | -   | <b>優先次序</b> 一般                                  |
|                                 |                                      |     | 教育局參考編號                                         |
|                                 |                                      |     | 加密下載檔案                                          |
|                                 |                                      |     | 檔案附件 SFCAALRS.DAU                               |

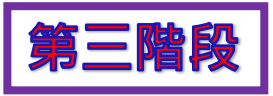

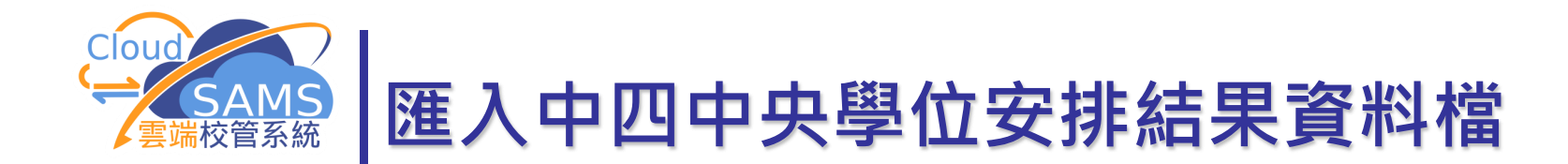

#### 然後到中四學位安排 > 資料互換 > 處理已接收資料 匯入資料檔

| [S-SPA33-01  | ] 學位分配 > 中四學位安排 | > 資料互換 > 處 | 理已接收資料         |            |           |          |                                                 |                                 |              |
|--------------|-----------------|------------|----------------|------------|-----------|----------|-------------------------------------------------|---------------------------------|--------------|
| 處理已接收        | 資料 預備外發資料 已存    | 確定外發資料     |                |            |           |          |                                                 |                                 |              |
| 〉 搜尋 接       | <b>坎訊息</b>      |            |                |            |           |          |                                                 |                                 |              |
| <b>→]</b> 匯入 |                 |            | [S-SPA33-01] 學 | 位分配 > 中四學位 | 安排 > 資料互換 | > 處理已接收資 | <b>資料</b>                                       |                                 |              |
|              |                 |            | () 已成功匯入資      | 資料         |           |          |                                                 |                                 |              |
| 篩選」請輸入       |                 |            | 處理已接收資料        | 預備外發資料     | 已確定外發資料   |          |                                                 |                                 |              |
|              |                 |            | > 搜尋 接收訊       | 息          |           |          |                                                 |                                 |              |
|              | 訊息狀況 令          | 訊息編號       | →] 匯入          |            |           |          |                                                 |                                 |              |
| •            | 已打開             | 402902     | 篩選 請輸入         |            |           |          |                                                 |                                 |              |
|              |                 |            |                |            |           |          | ~~                                              | < 1▼ 頁共1 >                      | >> 毎頁顯示 10   |
|              |                 |            |                | 訊息狀況⇔      | â         | 凬息編號⇔    | 訊息說明                                            | ]\$                             | 主題(代碼) 令     |
|              |                 |            | • E            | 匯入         | 402902    | 2        | SFR815PCD1S - SFP CENT<br>RESULTS FOR RECEIVING | RAL PLACEMENT<br>SCHOOLS (DATA) | 中四學位安排 (SFP) |

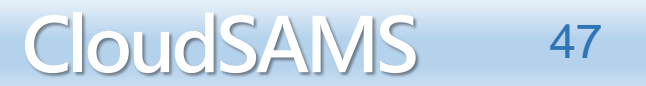

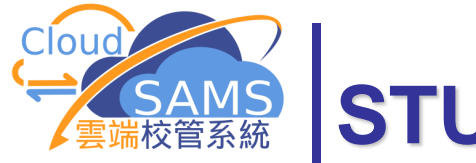

# STU 便捷取錄中四學生 (1/2)

| て月 | [S-STU24-06] 學生資料 | + > 註冊 > 中四 | 學位安排    |          |           |  |
|----|-------------------|-------------|---------|----------|-----------|--|
|    | ▶ 按尋              |             |         |          |           |  |
|    | Q 搜尋 🛛 🛇 清        | 除           |         |          |           |  |
|    | 學年                | 2           |         | 學校級別     | 中學        |  |
|    | 學校授課制             | 全日          |         | 中四學位安排類別 | 中文        |  |
|    | 篩選條件              | 中央學位安排      | 非中央學位安排 | 排列次序     | 學生姓名 學生編號 |  |

### 篩選條件

- 中央學位安排 CP
   透過中央學位安排入讀的其他學校學生
- 非中央學位安排 Non-CP
   透過評核示標1或2升回原校學生

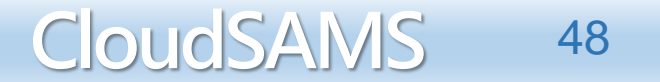

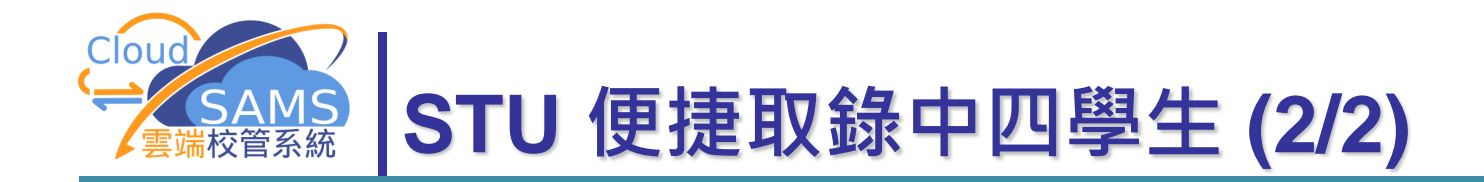

# 透過便捷取錄學生功能(註冊>中四學位安排),學校可減省大量輸入中四新生的部分資料

CloudSAMS

49

| [S-STU      | 24-06] 4 | 學生資料 > 註冊 > ; | 中四學位安排            |                         |                  |                       |                                                                              |                                                      |
|-------------|----------|---------------|-------------------|-------------------------|------------------|-----------------------|------------------------------------------------------------------------------|------------------------------------------------------|
| く捜          | 尋        |               |                   |                         |                  |                       |                                                                              |                                                      |
| Q           | 搜尋       | ◎ 清除          |                   |                         |                  |                       |                                                                              |                                                      |
| 學年          |          | 2             |                   |                         | 學校級別             | 中學                    |                                                                              |                                                      |
| 學校授         | 課制       | 全日            |                   |                         | 中四學位安排類別         | 中文                    |                                                                              |                                                      |
| 篩選條         | 件        | 中央學住          | 立安排 非中央           | 學位安排                    | 排列次序             | 學生姓名                  | 學生編號                                                                         |                                                      |
|             | 儲存       | ⊘ 重設          |                   |                         |                  |                       |                                                                              |                                                      |
| 序號          | 取錄       | 學生註冊編號        | 學生編號              | 英文姓名                    | 中文姓名             | 性別                    | <b>出生日期</b><br>(DD/MM/YYYY)                                                  | 首次出席日期<br>(DD/MM/YYY)                                |
| 1           |          |               |                   |                         |                  |                       |                                                                              |                                                      |
|             |          |               | A 7               | C                       | ße               | 男                     | 12/                                                                          | DD/MM/YYYY                                           |
| 2           |          | 2023testz     | A 7               | Cl nt A                 | ı<br>چ           | 男<br>女                | 12/ <sup>,</sup><br>10/ <sup>,</sup>                                         | DD/MM/YYYY<br>DD/MM/YYYY                             |
| 2           |          | 2023testz     | A 7<br>L ;<br>C 3 | Cl nt A<br>Cl Te        | 译<br>引<br>奏      | 男<br>女<br>女           | 12/ <sup>,</sup><br>10/ <sup>,</sup><br>10/ <sup>,</sup>                     | DD/MM/YYYY<br>DD/MM/YYYY<br>DD/MM/YYYY               |
| 2<br>3<br>4 |          | 2023testz     | A 7<br>L 5<br>R 3 | Cl nt A<br>Cl Te<br>W C | 図<br>引<br>点<br>日 | 男<br>女<br>女<br>女<br>女 | 12/ <sup>2</sup><br>10/ <sup>2</sup><br>10/ <sup>2</sup><br>10/ <sup>2</sup> | DD/MM/YYYY<br>DD/MM/YYYY<br>DD/MM/YYYY<br>DD/MM/YYYY |

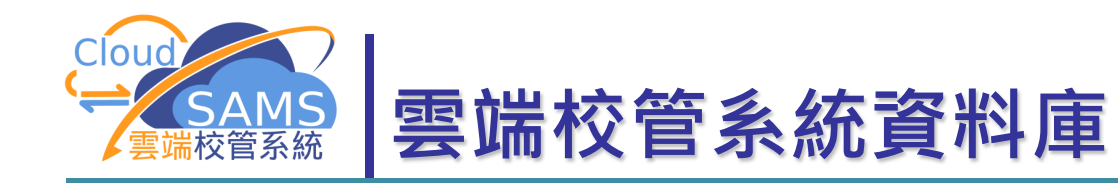

### https://cdrcloudsams.edb.gov.hk/

#### 學位分配

主頁>模組資料>學位分配

#### 學位分配

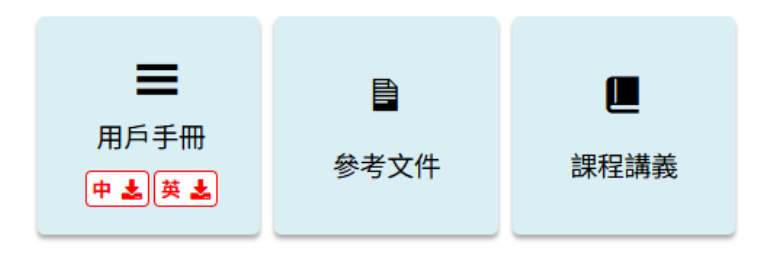

```
學位分配 - 中四學位安排
```

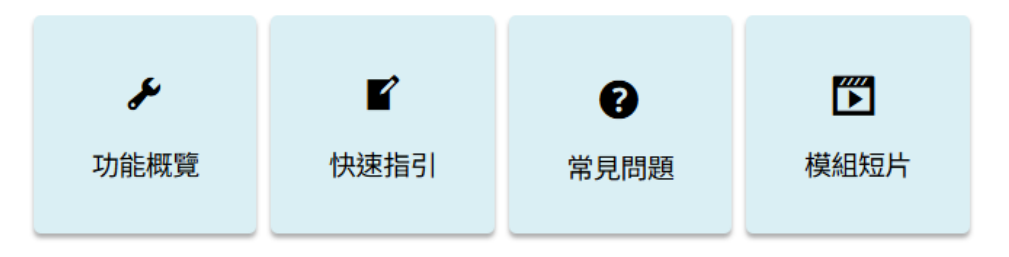

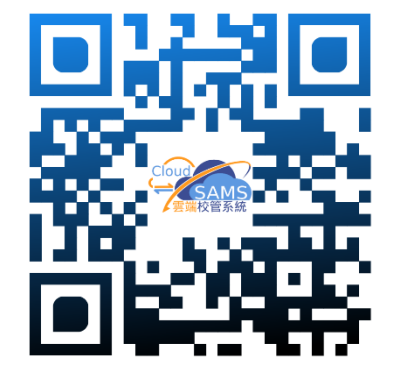

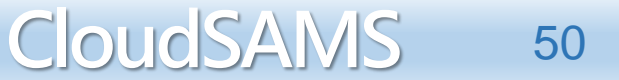

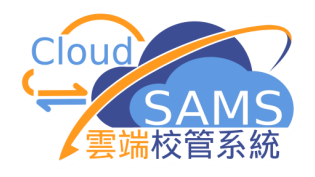

らて

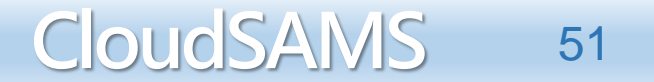